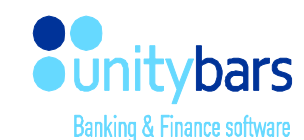

# ПТК «Клієнт казначейства – Казначейство»

Керівництво користувача

# ПТК «Клієнт казначейства – Казначейство»

#### Зміст

| 1.   | Загальна інформація                              | 3  |
|------|--------------------------------------------------|----|
| 1.1. | Призначення системи                              | 3  |
| 1.2. | Інформація про безпеку системи                   | 3  |
| 1.3. | Статуси документів                               | 3  |
| 2.   | Вхід в систему                                   | 4  |
| 3.   | Головна сторінка користувача                     | 5  |
| 3.1  | Блок модулів                                     | 6  |
| 3.2. | Інформаційний блок користувача                   | 7  |
| 3.3. | Робочий блок                                     | 7  |
| 3.4. | Загальний інформаційний блок                     | 8  |
| 4.   | Налаштування системи                             | 9  |
| 5.   | Модулі системи                                   | 12 |
| 5.1. | Модуль «СДО: АРМ Клієнти»                        | 12 |
| 5.1. | 1 Функція «Внутрішній переказ»                   | 13 |
| 5.1. | 2 Функція «Відновлення касових видатків»         | 15 |
| 5.1. | 3 Функція «Зовнішній переказ»                    | 15 |
| 5.1. | 4 Створення документу з шаблону                  | 17 |
| 5.1. | 5 Створення документу на основі раніше введеного | 18 |
| 5.1. | 6 Функція «Введені документи»                    | 18 |
| 5.1. | 7 Функція «Проведені документи»                  | 27 |
| 5.1. | 8 Функція «Імпорт»                               | 28 |
| 5.1. | 9 Функція «Мої рахунки»                          | 30 |
| 5.2. | Модуль «СДО Бюджетні документи»                  | 31 |
| 5.2. | 1 Функція «Імпорт бюджетних документів»          | 31 |
| 5.2. | 2 Функція «Проведені бюджетні документи»         | 34 |
| 5.3. | Модуль «СДО АРМ Керівника»                       | 35 |
| 5.4  | Модуль «СДО АРМ Єдина мережа»                    | 36 |
| 5.4. | 1 Функція «Імпорт Єдиної мережі»                 | 36 |
| 5.4. | 2 Функція «Протокол розбіжностей ЄР та ЄМ»       | 38 |
| 5.4. | 3 Функція «Формування витягів з ЄР»              | 39 |
| 5.5. | Модуль «Виписки»                                 | 40 |
| 5.5. | 1 Функція «З дохідних рахунків»                  | 40 |
| 6    | Системні вимоги                                  | 42 |
| 7    | Словник термінів                                 | 42 |

unitybars

# Історія змін

 $\bullet \bullet \bullet \bullet$ 

| Версія  | Дата        | Автор змін    | Опис змін                                      |
|---------|-------------|---------------|------------------------------------------------|
| 1.3     | 23.06.2015  | Пастушенко О. | Відредаговано розділи:                         |
|         |             |               | 2. Вхід в систему;                             |
|         |             |               | 3.1 Блок модулів;                              |
|         |             |               | 4. Налаштування системи;                       |
|         |             |               | 7. Виписка по рахункам;                        |
|         |             |               | Додано розділи:                                |
|         |             |               | 4.6 Експорт;                                   |
|         |             |               | 4.7 Оповіщення;                                |
|         |             |               | 6.1 Введені документи;                         |
|         |             |               | Змінено нумерацію розділів та рисунків.        |
| 1.4     | 25.08.2015  | Пастушенко О. | Додано розділ 6. «Статуси документів»; змінено |
|         |             |               | нумерацію розділів.                            |
| 1.5     | 25.01.2016  | Пастушенко О. | Додано розділи:                                |
| 5       | 5           |               | 10. Функція «Імпорт документів» модуля СДО -   |
|         |             |               | Введення документів                            |
|         |             |               | 10.1 Імпорт файлу:                             |
|         |             |               | 10.2 Ручний ввод документу:                    |
|         |             |               | 10.3 Підпис документів:                        |
|         |             |               | 10.4 Відправка документів                      |
| 1.6     | 01 02 2016  | Пастушенко О  | Редагування по всьому тексту документації      |
| 1.0     | 01.02.2010  |               | згілно зауважень                               |
| 17      | 17.02.2016  | Пастушенко О  | Лоповнено розділи:                             |
| /       | 17.02.12010 |               | 2. Вхід в систему:                             |
|         |             |               | 2. Головна сторінка користувача:               |
|         |             |               | 7.1 Ввелені документи                          |
|         |             |               |                                                |
|         |             |               | 10. Функція «Імпорт документів» модуля СЛО -   |
|         |             |               | Ввелення документів                            |
| 1.8     | 15.08.2017  | Пастушенко О  | Відредаговано нумерацію розділів               |
| 1.0     | 15.00.2017  |               | Бідреда овано пумерацію розділів.              |
| 1.9     | 16.05.2019  | Пастушенко О. | Додано розділ:                                 |
| -       |             |               | 8.1. АРМ «Виписки».                            |
| 1.10    | 20.05.2019  | Пастушенко О. | Відредаговано.                                 |
| 1.11    | 16.09.2019  | Козачок В.    | Додано розділ:                                 |
|         |             | Пастушенко О. | 11. АРМ «Єдина мережа (Клієнт)»                |
| 1.12    | 14.05.2021  | , Козачок В.  | Відредаговано, доповнено, змінено нумерацію    |
|         | 1 3         | Пастушенко О. | розділів.                                      |
|         |             |               | Відредаговано.                                 |
|         |             |               | (SDKSUSUPEKAZS-993)                            |
| 1,12.1  | 04.08.2021  | Козачок В.    | Змінено згілно з зауваженнями                  |
|         | 54.00.2021  |               | (CDKSUSUPEKAZS-1085)                           |
| 1 1 2 2 | 10.00.2021  | Козачок В     | Змінено згілно з зауваженнями                  |
| 1.12.3  | 10.09.2021  |               | Записно знато з зауваженнями                   |

# 1. Загальна інформація

Даний документ являє собою керівництво користувача по роботі з системою ПТК «Клієнт казначейства – Казначейство» (СДО).

### 1.1. Призначення системи

ПТК «Клієнт казначейства – Казначейство» (СДО) – надійна і проста у використанні система з широким переліком функціональних можливостей, що дозволяє Клієнтам Казначейства отримувати повнофункціональне дистанційне казначейське обслуговування. Можливості системи дозволяють створення електронних документів, їх візування, посадовими особами клієнта, відправку до казначейства та отримання інформації про їх проходження.

## 1.2. Інформація про безпеку системи

Для запобігання доступу сторонніх осіб до конфіденційної інформації клієнта через систему, а також перегляду передачі або модифікації даних використовується багаторівнева архітектура системи безпеки, що включає:

- обов'язкову авторизацію і автентифікацію користувачів;
- протоколювання всіх дій користувачів в системі;
- захист каналу HTTPS;
- кваліфікований електронний підпис документів;
- контроль прав доступу користувача до об'єктів.

# 1.3. Статуси документів

В Таблиці 1 міститься опис статусів документів, які можуть набувати документи.

#### Таблиця 1

#### Статуси документів

| -20 | Відхилений Казначейством    | Сторновано Казначейством                                                                                                    |
|-----|-----------------------------|----------------------------------------------------------------------------------------------------|
| -10 | Видалений                   | Видалений                                                                                                    |
| 0   | Новий                       | При створенні документу                                                                                                    |
| 10  | Потребує візи               | Очікує візи клієнта (згідно налаштувань маршруту<br>візування)                                                                             |
| 20  | Завізований                 | Пройшов увесь маршрут візування                                                                                                    |
| 30  | Відправлений в Казначейство | Документ відібраний на стороні СДО в чергу для<br>відправки в Казначейство (очікує перевірки КЕП і<br>накладення тех.підпису Казначейства) |
| 35  | Перепідписаний              | Документ пройшов перевірку КЕП (згідно маршруту<br>візування) і підписаний технічним підписом<br>Казначейства                              |

|   | 40 | Отримании казначеиством  | Отримании АБС (очікує перевірки на правильність |
|---|----|--------------------------|-------------------------------------------------|
|   |    |                          | заповнення реквізитного ряду документу)         |
|   |    |                          | заповления реквізитного ряду документуу         |
|   |    |                          |                                                 |
|   | 45 | Очікує візи Казначейства | Локумент успішно створений і очікує візи        |
|   | 45 | e mye bish kasha leherba |                                                 |
|   |    |                          | Казначейства                                    |
|   |    |                          |                                                 |
|   |    |                          |                                                 |
|   | 50 | Проведений Казначейством | Успішно оплачений                               |
|   | -  | • • • •                  |                                                 |
| 1 |    |                          |                                                 |

# 2. Вхід в систему

Передбачено Вхід в систему – <u>Вхід по ключу</u>. Авторизація користувача в системі відбувається на основі особистого таємного ключа. Ключ (що знаходиться на ЗНОК) генерується кваліфікованим надавачем електронних довірчих послуг. Даний ключ також використовується для накладення КЕП на документи.

У вікні роботи з ключем Рис.2.2 є можливість завантажити застосунок BarsCryptor, інструкцію до нього і отримати контакти технічної підтримки. Для цього необхідно виконати клік на відповідне посилання.

1. Необхідно натиснути посилання «Вхід по ключу»;

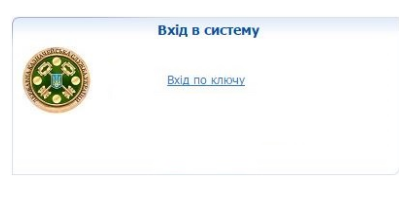

Рис. 2.1 Вхід по ключу

- 2. У вікні роботи з ключем потрібно обрати значення полів:
  - Носій таємного ключа;
  - Таємні ключі;

| Носій таємного ключа                   | Токен 🗸 🗞                                                              |
|----------------------------------------|------------------------------------------------------------------------|
| Таємні ключі                           | Тестовий платник 3 🛛 🗸 🗸                                               |
| Вхід по ключу                          |                                                                        |
| Завантажити інстр<br>Контакти технічно | <u>стуриот</u><br>рукц <u>ію для BarsCryptor</u><br><u>й підтримки</u> |

Рис. 2.2 Вікно роботи з ключем

Пароль ключа необхідно ввести в окремому вікні. Натиснути кнопку «ОК».

|                                    |    | Tarrau                | ~   | 2 |
|------------------------------------|----|-----------------------|-----|---|
| носи таємного ключ                 |    | Токен                 |     | à |
| Вхіл по ключи                      | ,  | тестовии платник з    | •   | ~ |
| <u>завантажити</u><br>Контакти тех | БА | РС: система безпеки   | ×   |   |
| Контакти те                        | БА | РС: система безпеки   | ×   |   |
|                                    |    | Введіть пароль ключа: | - 1 |   |
|                                    |    |                       |     |   |
|                                    |    | ОК Відмінити          | - 1 |   |

Рис. 2.3 Введення паролю ключа

Носій таємного ключа — вибрати зі списку. Використовується ЗНОК з записаним на нього таємним ключем. Пристрій необхідно підключити до початку роботи з системою. Пароль — потрібно вказати пароль до таємного ключа. Далі натиснути кнопку **«Вхід по ключу»**.

**Таємні ключі** – **УВАГА!!!** В списку присутні всі доступні на вказаному носієві таємні ключі. Потрібно вибрати зі списку потрібний ключ. Для сканування ЗНОК на наявність таємних ключів – необхідно скористатись кнопкою **?** 

В разі отримання наступного повідомлення: "У системі не зареєстровано вказаний носій ID="\*\*\*". Зверніться до адміністратора" необхідно вибрати зі списку інший таємний ключ(інший носій), ввести пароль та натиснути на кнопку "Вхід по ключу".

У випадку успішної авторизації буде відображено відповідне повідомлення і завантажиться основне вікно системи.

Помилки, що можуть виникнути під час перевірки ключа, будуть відображені в інформаційній стрічці червоним кольором.

## 3. Головна сторінка користувача

Головна сторінка користувача відображається після входу до системи. Її можна розділити на наступні блоки:

• Блок модулів

- Робочий блок
- Інформаційний блок користувача
- Загальний інформаційний блок

|                                                                           | 2                                                                                                    | Прізвище Ім'я по б<br>Миктерство фізисія V                                                                                                    |
|---------------------------------------------------------------------------|----------------------------------------------------------------------------------------------------|----------------------------------------------------------------------------------------------------|
| повна сторінка Сайт ба                                                    | ноу * 09.09.2021 (опеу деужаеного) Сереер:516.2020.03.31 - 1073_20210624                                                                                                    | Користуран:Прізвище Ти`є по батькові <u>Напаштурани</u>                                                                                                    |
| – ×<br>ЛО Бюлжетні                                                        | Головна сторінка                                                                                                    | Якість зв'язку                                                                                                    |
| окументи<br>Проведені бюджетні<br>кументи<br>Імпорт бюджетних<br>кументів | Новини<br>Ов/05/2020 прийон документів від клієнтів СДО планується завершити о 15:15<br>Ов/05/2020 в зб'язоу зі скороченени робочого дия прийон документів від клієнтів СДО планується завершити о 15:15                                                                                                    | 08.05.2020 0 94 5                                                                                                    |
|                                                                           | Экуспие сголошення!!<br>Держаны какичейская служби України (Казначейство) нагадує, що відповіню виног Порядку рестрації та обліку бодукетних зобойгазьнь розпорядників бодукетних коштів та одархукази боду такиче разпорядників бодукетних коштів та одархукази боду такиче разпорядників бодукетних коштів та одархукази боду такиче разпорядників бодукетних коштів та одархукази боду такиче разпорядних волого бодове<br>коштів о сряжа. Диравної калича ветроклогу обліку коріано (Наказ МФУ № 308 від 02.03.2012) органи Калачейства не ресструкть фінанская зобойгазьнь, уразі відотисті відповідного бодове<br>коштів установи перадній бого ветронних одновника дерханисто та кісцявих бодоритів. При застохувани (ДОД).<br>3 ветро уминиення ветроклучёння за состаної калаченства доканчейства различних пологана дотрукуватова, архивний такази ветроклупання дакази во состано Калаченіства доканчейства радити коїнства дотрукуванної калаченіства и нараванних докупертних сакупіства разлаченства с та кісцявих бодорити. При застохувани кісця саказчейства (ДОД).<br>3 ветро уминиення ветроклучёння на состану балаченства доканчейства радити коїнства дотрукуванної саказчей бого "Ортананий Калазчейства", та награванних рестрини паторій доручени на когала забова/казни. НЕ РАНЦІЕ, нік для направлених рестрів фінансових зобов'язань систеннов астаново такут. "Препідписаний " вбо "Ортананий Калазчейства", та награваних разованих забова/казнь систеннов астаново саказчейства с такупераций Калазчейства". Та награва<br>систерни і паторія доручени на когала узбова/казнь. НЕ РАНЦІЕ, нік для направлених рестрів фінансових зобов'язань систеннов астаново статус "Перенідписаний" вбо "Ортананий Калазчейства". | 29.01.200<br>merroro<br>Sagaxemike<br>Sagaxemike<br>P Bitgai<br>P Batonal<br>P Batonal<br>P |
| 1                                                                         | цаат.2<br>ПТК «Конент Казначейство – Казначейство+⊕ТОВ "УНПТ - БАРС", 2009-2021                                                                                                    | Вайли та інструції<br>Фісти Бутаволуцоруція<br>Контали теронорії<br>патринорі<br>Піджазка                                                                                                    |
|                                                                           | 3                                                                                                    | На початовой стории Вило<br>сператиза разума, каток<br>в та прочитати состией<br>новини.<br>Тут носклее интелести<br>ебродутати практа<br>перагизити практа<br>перагизити состией<br>проса<br>испорта в будь-якой<br>перод<br>проса<br>боло пр-затовай сторима<br>носк бута торонатовай сторима<br>узручна исаа<br>узручна исаа<br>узручна исаа<br>узручна исаа<br>узручна исаа<br>сторима                                                                                                    |
|                                                                           |                                                                                                    | Оцінка сумістності<br>Б<br>Детальніше                                                                                                    |

- Блок модулів;
- 2 Інформаційний блок користувача;
- <mark>3</mark> Робочий блок;
- <mark>4</mark>— Загальний інформаційний блок

## 3.1 Блок модулів

Розташований зліва Головної сторінки. Містить доступні для роботи модулі. Модуль — графічний елемент, який об'єднує функції. В залежності від профілю користувача, сторінка може містити різні модулі. Кожен модуль можна згорнути/розгорнути (кнопка — ); видалити зі сторінки ( кнопка <sup>×</sup>); повернути на сторінку(налаштування/налаштування інтерфейсу).

На Рис. 3.2 показано один із модулів. Модуль містить перелік функцій користувача у вигляді посилань.

| - X                                                  |
|------------------------------------------------------|
| СДО Бюджетні<br>документи                            |
| <ul> <li>Імпорт бюджетних<br/>документів</li> </ul>  |
| <ul> <li>Проведені бюджетні<br/>документи</li> </ul> |
| - ×                                                  |
| СДО: АРМ<br>Керівника                                |

Рис. 3.2 Блок модулів

Для економії робочого місця, модуль можна згорнути/розгорнути. Користувач має можливість закрити непотрібний модуль (кнопки 🗔 відповідно).

Для зміни положення модулів, потрібно мишкою перетягнути модуль в нове місце. Зміна стану модуля (положення/закритий/згорнутий/розгорнутий) зберігається в профілі користувача. Перелік модулів користувача та їх зміст встановлює адміністратор системи.

# 3.2. Інформаційний блок користувача

Розташований у верхній частині головної сторінки. Містить основну інформацію про поточного користувача та клієнта. Має наступний вигляд:

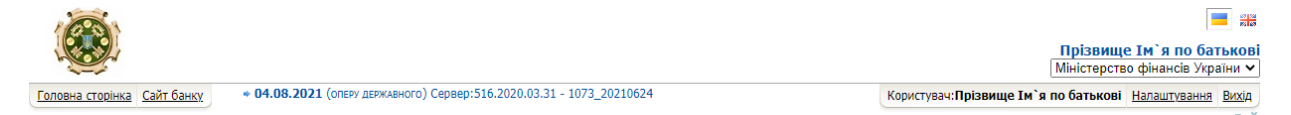

Рис. 3.3 Інформаційний блок користувача

**Головна сторінка** – посилання для переходу на Головну сторінку користувача.

<u>Сайт банку</u> — посилання на офіційний веб-сайт Державної Казначейської Служби України.

**04.08.2021 (ОПЕРУ ДЕРЖАВНОГО)** — банківська дата та найменування МФО ДКСУ. Якщо у клієнта відкрито рахунки у декількох МФО ДКСУ, в цій частині буде відображена дата та назва кожного МФО ДКСУ.

Сервер:516.2020.03.31 - 1073\_20210624 – ідентифікатор серверу.

💻 🚟 – перемикач поточної мови інтерфейсу.

Прізвище Ім'я по батькові – ПІБ поточного користувача.

Міністерство фінансів України – найменування поточного клієнта. Якщо поточний користувач має право роботи з рахунками декількох клієнтів, даний елемент буде відображено у виді списку що випадає. Якщо ні – звичайним текстом. При виборі значення з списку що випадає, контекст системи буде переключений і всі функції почнуть працювати з рахунками і налаштуваннями обраного клієнта.

Користувач:Прізвище Ім`я по батькові Налаштування Вихід

— логін поточного користувача, призначається адміністратором і не співпадає з ПІБ користувача, перехід до функції «Налаштування системи», вихід з системи.

# 3.3. Робочий блок

unitybars

Розташований по центру Головної сторінки, нижче інформаційного блоку користувача, при вході до системи відображає новини (Рис.3.4 блок 3) або пустий (в залежності від налаштувань). Містить сторінку поточної функції користувача. По суті - це

робочій стіл користувача, всі інші блоки носять допоміжний характер. Наприклад, якщо користувач обрав функцію **«Мої рахунки»**, робочий блок буде мати наступний вигляд:

| Пер  | егляд     | стану рахунків                                             |         |                   |             |           |            |                          |                   |                  |            |         |
|------|-----------|------------------------------------------------------------|---------|-------------------|-------------|-----------|------------|--------------------------|-------------------|------------------|------------|---------|
| منع  |           |                                                            |         |                   |             |           |            |                          |                   |                  |            |         |
| Parv | нок       | Назва                                                      |         |                   |             |           |            |                          |                   |                  |            |         |
|      |           |                                                            | 3       | астосувати        |             |           |            |                          |                   |                  |            |         |
| Pa   | хунки     | Всі валюти 🗸 Друк в Ехсеі                                  | ~       |                   |             |           |            |                          |                   | По рахунка       | м / По в   | алютам  |
|      | Банк      | Рахунок                                                    | Назва   | Дата<br>руху      | Надходження | Видатки   | Залишок    | Прогнозований<br>залишок | Дата<br>відкриття | Дата<br>закриття | БД         | БК      |
|      | 820172    | <u>цукуцкцук</u><br>UA048201720344210004000162771          | платник | <u>15.05.2020</u> | 0,00        | 29 603,22 | 11,91      | 11,91                    | 15.01.2020        |                  |            |         |
|      | 820172    | <u>344200001000162771</u><br>UA598201720344200001000162771 | платник | <u>15.05.2020</u> | 0,00        | 6 652,37  | 3,02       | 2,02                     | 15.01.2020        |                  |            |         |
|      | 820172    | <u>344201004200162771</u><br>UA208201720344201004200162771 | платник | 21.05.2020        | 225,00      | 0,00      | 11 729,31  | 11 729,31                | 15.01.2020        |                  |            |         |
|      | 820172    | <u>344220007000162771</u><br>UA468201720344220007000162771 | платник | <u>15.05.2020</u> | 0,00        | 8 349,21  | 0,25       | 0,24                     | 15.01.2020        |                  |            |         |
|      | 820172    | <u>344220010000162771</u><br>UA088201720344220010000162771 | платник | <u>16.04.2020</u> | 0,00        | 12 777,37 | 0,00       | 0,00                     | 15.01.2020        |                  |            |         |
|      | 820172    | <u>344221003100162771</u><br>UA848201720344221003100162771 | платник | <u>15.01.2020</u> | 0,00        | 0,00      | 0,00       | 0,00                     | 15.01.2020        |                  |            |         |
|      | 820172    | <u>344240003000162771</u><br>UA958201720344240003000162771 | платник | 21.05.2020        | 450 948,18  | 3 189,30  | 466 703,85 | 469 302,05               | 21.01.2020        |                  |            |         |
|      | 820172    | <u>344250006000162771</u><br>UA408201720344250006000162771 | платник | <u>15.01.2020</u> | 0,00        | 0,00      | 0,00       | 0,00                     | 15.01.2020        |                  |            |         |
|      | 820172    | <u>344260003022162771</u><br>UA288201720344260003022162771 | платник | <u>08.05.2020</u> | 40,00       | 40,00     | 40,00      | 37,00                    | 15.01.2020        |                  |            |         |
|      | 820172    | <u>344260009000162771</u><br>UA828201720344260009000162771 | платник | <u>15.01.2020</u> | 0,00        | 0,00      | 0,00       | 0,00                     | 15.01.2020        |                  |            |         |
| 1 2  |           |                                                            |         |                   |             |           |            |                          |                   | Рядків           | на сторінц | ý: 10   |
| 1 2  |           |                                                            |         |                   |             |           |            |                          |                   |                  |            |         |
| Оп   | ю всіх ра | хунках користувача                                         |         |                   |             |           |            |                          | Друк              | Експорт (        | тримати    | виписку |

Рис. 3.4 Рахунки

# 3.4. Загальний інформаційний блок

Розташований в правій частині Головної сторінки системи (Рис.3.5). Призначений для надання користувачеві додаткової інформації.

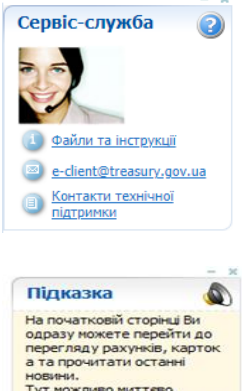

новини. Тут ножливо миттево експортувати проводоки по обрание рахункая та переглянути (роздрукувати) вилиску за будь-який період. Кожний функціональний блок початкової сторінки ноке бути згорнутий, закратий або переніщений у злушни міся

закритни аво переміщении у зручне місце. Усі дії з блоками зберігаються у профілі користувача. Повернути іх початковий стан можна на сторінці <u>Налаштування</u>

unitybars

В даному прикладі блок містить декілька інформаційних модулів: *сервіс-служба, курси валют та підказка.* 

Зміст модуля «*Сервіс-служба*» конфігурується адміністратором та зазвичай містить перелік шляхів для зв'язку технічною підтримкою та довідникові матеріали. Модуль можна згорнути/розгорнути/перемістити або видалити зі сторінки.

Модуль *«Підказка»* відображає підказку до поточної сторінки. Модуль можна згорнути/розгорнути/перемістити або видалити зі сторінки.

| nitybars<br>nitys formation<br>ПТК «Клієнт казнач | ейства — Казначейство»                                                                                 | Керівництво користувача — версія 1.12.3                                     |
|---------------------------------------------------|----------------------------------------------------------------------------------------------------|-----------------------------------------------------------------------------|
| Якість зв'язку<br>4<br>0 Якість 5                 | Оцінюється « <b>Якість зв'язку</b> » з                                                                 | а 5-ти бальною шкалою.                                                      |
| Оцінка сумістності<br>Б<br>Детальніше             | Проводиться « <b>Оцінка суміснос</b><br>перегляду інформації про робо<br>посилання <u>Детальніше</u> . | с <b>ті »</b> за 5-ти бальною шкалою. Для<br>чу станцію необхідно натиснути |
| - ×<br>Пошта ⊘́                                   | Модуль використовується для<br>дозволяє переглянути вхідні та                                          | зв'язку з адміністратором системи,<br>а надіслані листи від/до              |

Рис. 3.5 Загальний інформаційний блок

#### Новини

Надіслані

Написати листа

Використовується для інформування користувачів про події, заходи та інше. Виглядає наступним чином:

адміністратора системи, а також створити новий лист.

| Новини                                                  |          |
|---------------------------------------------------------|----------|
| <ul> <li>Для Токмацького УДКСУ</li> <li>3333</li> </ul> | 30.10.20 |
| <b>1111</b>                                             | 30.10.20 |
| <b>1 TECT TECT COTP2</b><br>TECT TECT TECT corp2        | 30.10.20 |
| Далі >                                                  |          |

Новини можуть бути наступних типів:

- **Загальні новини** відображаються для всіх користувачів системи. Розташовані на жовтому фоні.
- **Новини клієнта** адресовані користувачам конкретного клієнта. Користувачі інших клієнтів не матимуть до них доступу. Розташовані на зеленому фоні.

## 4. Налаштування системи

Перед початком роботи рекомендуємо здійснити налаштування. Доступ до функції **Налаштування** користувач може отримати з інформаційного блоку користувача (Рис. 3.3).

#### Вкладка «Загальні налаштування»

**Тема інтерфейсу** – поточна тема інтерфейсу. В даному випадку доступні наступні варіанти: Default; Black; Simple.

Номер контактного телефону – номер телефону для зв'язку з користувачем;

E-Mail – електронна пошта користувача;

Часова зона – часова зона користувача;

Код активного клієнта – код поточного клієнта (тільки для перегляду);

Права доступу – поточне право доступу (тільки для перегляду);

Шаблон номера документа – шаблон, згідно якого буде запропоновано номер нового документу. Замість \$N\$ в шаблоні буде підставлено наступне значення лічильника номерів документів;

Зберегти – кнопка підтвердження внесення змін (Рис. 4.1)

| агальні налаштування налаштув | ання інтерфейсу Рахунки Зміна пароля Курси валют Експорт Оповіщен | ня |
|-------------------------------|-------------------------------------------------------------------|----|
| ема інтерфейсу                | Default 🗸                                                         |    |
| омер контактного телефону     |                                                                   |    |
| -Mail                         | vit@unity-bars.com.ua                                             |    |
| асова зона                    | (GMT+02:00) Athen, Istanbul, Minsk 🗸                              |    |
| од активного клієнта          | 70495                                                             |    |
| рава доступу                  | ReadOnly 🗸                                                        |    |
| Јаблон номера документа       | \$N\$                                                             |    |
|                               |                                                                   |    |

Рис. 4.1 Вкладка «Загальні налаштування»

## Вкладка «Налаштування інтерфейсу»

Дана сторінка містить назви всіх доступних користувачу модулів. Для того, щоб не відображати на Головній сторінці користувача модуль, потрібно зняти з нього галочку і натиснути кнопку **«Зберегти»**.

Кнопка **«Повернути початкове розміщення вікон»** скидає положення модулів (один відносно одного) в початкове.

| агальні налаштування      | Налаштування інтерфейсу        | Рахунки  | Зміна пароля | Курси валют | Експорт | Оповіщення |  |
|---------------------------|--------------------------------|----------|--------------|-------------|---------|------------|--|
| Токазувати валюту разо    | м з сумою                      |          |              |             |         |            |  |
| Токазувати новини         |                                | <b>~</b> |              |             |         |            |  |
| Токазувати інформацію     | про картки на стартовій сторії | iųi 🗌    |              |             |         |            |  |
| Токазувати рахунки на о   | тартовій сторінці              |          |              |             |         |            |  |
| Токазувати статистику к   | лієнта стартовій сторінці      |          |              |             |         |            |  |
| СДО: АРМ Єдина мережа     | 1                              |          |              |             |         |            |  |
| СДО Бюджетні документ     | и                              | <b>~</b> |              |             |         |            |  |
| СДО: АРМ Клієнта          |                                |          |              |             |         |            |  |
| Теревірка сумістності бр  | аузера                         | <b>~</b> |              |             |         |            |  |
| Курси валютообмінних о    | перацій                        |          |              |             |         |            |  |
| Теревірка стану зв'язку   |                                | <b>~</b> |              |             |         |            |  |
| Підказка                  |                                | <b>~</b> |              |             |         |            |  |
| Тошта                     |                                | <b>~</b> |              |             |         |            |  |
| Сервіс-служба             |                                | <b>~</b> |              |             |         |            |  |
| Повернути початкове розмі | щення вікон                    |          |              |             |         |            |  |

Рис. 4.2 Вкладка «Налаштування інтерфейсу»

#### Вкладка «Рахунки»

На даній сторінці є можливість встановити для кожного доступного рахунку його альтернативне ім'я, встановити ознаку активності рахунку та вказати спосіб відображення номеру рахунку в системі. Всі рахунки виключно гривневі.

| ,             | Налаштування інтерфейсу | Рахунки     | Зміна пароля | Курси вал | ют Експорт | Оповіщення |         |
|---------------|-------------------------|-------------|--------------|-----------|------------|------------|---------|
| мена рахунків |                         |             |              |           |            |            |         |
| 2 🖺 🐕         |                         |             |              |           |            |            |         |
| Альтернативне | ім`я                    | Рахунок     |              | Валюта    | Активний   | Закритий   | Назва   |
|               | UA3482017               | 20344280005 | 000162771    | UAH       |            |            | платник |
| цукуцкцук     | UA0482017               | 20344210004 | 000162771    | UAH       | <b>~</b>   |            | платник |
|               | UA8982017               | 20344270002 | 000162771    | UAH       |            |            | платник |
|               | UA7282017               | 20344281001 | 100162771    | UAH       | ✓          |            | платник |
|               | UA2082017               | 20344201004 | 200162771    | UAH       | <b>Z</b>   |            | платник |
|               | UA4582017               | 20314201004 | 201162771    | UAH       |            |            | платник |
|               | UA4082017               | 20344250006 | 000162771    | UAH       |            |            | платник |
|               | UA8282017               | 20344260009 | 000162771    | UAH       | <          |            | платник |
|               | UA4682017               | 20344220007 | 000162771    | UAH       |            |            | платник |
|               | UA2882017               | 20344260003 | 022162771    | UAH       | <          |            | платник |
|               | UA8482017               | 20344221003 | 100162771    | UAH       |            |            | платник |
|               | UA0882017               | 20344220010 | 000162771    | UAH       | ✓          |            | платник |
|               | UA7682017               | 20344290008 | 000162771    | UAH       |            |            | платник |
|               | UA5982017               | 20344200001 | 000162771    | UAH       | ✓          |            | платник |
|               | UA2482017               | 20344280003 | 002162771    | UAH       | <b>Z</b>   |            | платник |
|               | UA9582017               | 20344240003 | 000162771    | UAH       | <b>~</b>   |            | платник |

Рис. 4.3 Вкладка «Рахунки»

Спосіб відображення рахунку — відповідає за те, яким чином в системі будуть відображатися імена рахунків. При виборі значення з випадаючого списку, поле «шаблон» буде заповнюватись автоматично.

#### Вкладка «Зміна пароля»

Не використовується.

unitvbars

#### Вкладка «Курси валют»

Таблична форма містить валюти, для яких на головній сторінці користувача, в загальному інформаційному блоці, будуть відображені курси обміну. За замовчуванням, відображаються курси валют по наступним валютам: USD, EUR, RUB (для кожного банку, в якому відкриті доступні для роботи рахунки). Додати або видалити відображення конкретної валюти користувач може скориставшись редагуванням табличної форми. Казначейство не здійснює обмінних операцій.

| Загаль     | ні налаштування Налаштування інтерфей    | ісу Рахунки Зміна па | роля Курси валют Експорт   |
|------------|------------------------------------------|----------------------|----------------------------|
| )повіц     | цення                                    |                      |                            |
| 2          | 8                                        |                      |                            |
|            | Банк                                     | Валюта               | Відображати офіційний курс |
| 🧷 🗶        | Держказначейська служба України, м. Київ | Російський рубль     | <b>v</b>                   |
| 🧷 🗶        | Держказначейська служба України, м. Київ | Долар США            | <b>v</b>                   |
| <b>/ x</b> | Держказначейська служба України, м.Київ  | Євро                 | <b>v</b>                   |
| 4          |                                          |                      | Рядків на сторінці: 10     |
|            |                                          |                      |                            |

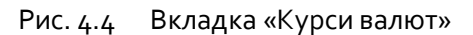

## Вкладка «Експорт»

Налаштування експорту файлів.

| Оповіщення     |           |   |   |  |  |
|----------------|-----------|---|---|--|--|
|                |           |   |   |  |  |
|                |           |   |   |  |  |
| Тип експорту 1 | С (ГРН)   |   | ~ |  |  |
| Маска файлу (о | late).exp |   |   |  |  |
| Маска дати М   | 1Mddhhmn  | ı |   |  |  |

Рис. 4.5 Вкладка «Експорт»

Тип експорту – тип експорту файлу обирається зі списку;

**Маска файлу** – маска імені файлу, вираз (date) зарезервований – замість нього буде підставлятися дата у форматі згідно вказаного у полі «**Маска дати**»; **Маска дати** – маска дати в форматі MMddhhmm, де MM – місяць; dd – день; hh – години; mm – хвилини.

#### Вкладка «Оповіщення»

Виконуються налаштування в системі для видачі оповіщень користувачу. Також встановлюється періодичність перевірки. Щоб відбувались оповіщення про наявність нових листів; про зміну банківського дня, необхідно встановити позначки відповідно.

| рофіль користувача                                                                                                    |         |              |             |
|----------------------------------------------------------------------------------------------------|---------|--------------|-------------|
| Загальні налаштування Налаштування інтерфейсу<br>Експорт Імпорт <mark>Оповіщення</mark>                                   | Рахунки | Зміна пароля | Курси валют |
| Оповіщення про наявніть новіх листів 🗹<br>Оповіщення про зміну банківського дня 🗹 😵<br>Періодичніть перевірки З хвилини 🔨 | •       |              |             |
|                                                                                                    |         |              | Зберегт     |

Рис. 4.6 Вкладка «Оповіщення»

## 5. Модулі системи

Модулі призначені для групування функцій, які можуть бути використані користувачем. Створюються і наповнюються функціями Адміністратором системи.

## 5.1. Модуль «СДО: АРМ Клієнти»

Модуль «**СДО: АРМ Клієнта**» (Рис. 5.1) включає в себе наступні функції: «Мої рахунки», «Введені документи», «Проведені документи», «Внутрішній переказ», «Відновлення касових видатків» та «Зовнішній переказ». Використовується для формування платіжних документів, які не відносяться до касових видатків та оплати фінансових зобов'язань. Платіжні доручення з оплати зобов'язань — виключно через модуль «СДО Бюджетні документи».

Unitybars

| unitybars                  |                                         |
|----------------------------|-----------------------------------------|
| Banking & Finance software | ПТК «Клієнт казначейства – Казначейство |

| СДО: АРМ Клієнта                                     |
|------------------------------------------------------|
| Внутрішній переказ                                   |
| <ul> <li>Відновлення касових<br/>видатків</li> </ul> |
| Зовнішній переказ                                    |
| Мої рахунки                                          |
| Введені документи                                    |
| <ul> <li>Проведені<br/>документи</li> </ul>          |

Рис. 5.1 Модуль «СДО:АРМ Клієнта»

## 5.1.1 Функція «Внутрішній переказ»

Для введення внутрішнього документу (в межах одного МФО) необхідно скористатися функцією **"Внутрішній переказ"**. З'явиться загальна форма для введення документу (Рис. 5.2).

|     | аблона Документа                                                                              |                                                                                                    |             |
|-----|-----------------------------------------------------------------------------------------------|----------------------------------------------------------------------------------------------------|-------------|
| Пл  | атник                                                                                         |                                                                                                    |             |
| -   | Рахунок<br>Сума<br>Прогнозований залишок                                                      | SaM084/984HHD         ▼         (UAH) [11 729,31 UAH]         ▼         no           1.00         1.00         11.728.31         ♀ |             |
| Од  | ержувач                                                                                       |                                                                                                    |             |
|     | Рахунок<br>ПББ / Найменуванкя<br>Код отримувача<br>Паспортні дані<br>Призначення платежу      | 0000000000 🛛 код відсутній<br>Серія Номер                                                                                          |             |
| •   | Номер документа<br>Дата документа                                                             | С з пдв Сез пдв Бюджег ПР 0,5% ПР 1% изберегти<br>24<br>12.05.2021 ПР                                                              | 160         |
|     | w iudoonouiduus pansi                                                                         | i i i i i i i i i i i i i i i i i i i                                                                                              |             |
| Бло | эк інформаційних рядкі                                                                        |                                                                                                    |             |
| Бл  | л інформаційних рядки<br>Ліміт на суму введених д<br>Ліміт на кількість введен                | поля віднічені * обов'яжові дл<br>подакументів (екв. в грн.) 500,01<br>по документів 2                                             | я заповне   |
| Бло | лінцормацияних рядкі<br>Ліміт на суму введених д<br>Ліміт на кількість введен<br>блони        | Поля відченні <sup>в</sup> обов'яжові дл<br>пкументів (екв. в грн.) 500,01<br>ях документів 2                                      | A JANCEHE   |
| Ша  | лініт на суму введених рядов<br>ліміт на кількість введен<br>блони<br>Створити новий 🗌 Змінит | Поля відчічені * обоз'язкові дл<br>ях документів 2<br>і вибраний 36ерегти лише шаблон Назва шаблону:                               | 8 33/108/48 |

Рис. 5.2 Загальна форма введення документу

Необхідно вибрати із існуючих рахунок платника, після цього автоматично заповниться поле **Прогнозований залишок** (фактичний залишок по рахунку з урахуванням всіх введених документів, які не були видалені, проведені чи відхилені банком) на рахунку. Далі ввести суму платежу та заповнити реквізити одержувача, а саме:

Рахунок — заповнюється вручну або обирається за допомогою довідника (у форматі IBAN);

**ПІБ/найменування** – заповнюється вручну або за рахунок автоматичного вибору рахунку отримувача;

Код отримувача – заповнення відбувається аналогічним чином;

Потім заповнюється призначення платежу.

Просте призначення платежу заповнюється вручну або вибирається з довідника «Призначення платежу».

Unitybars

Для складного призначення платежу використовуються спеціальні кнопки:

з ПДВ; Без ПДВ; Бюджет; ПР 0,5%; ПР 1%

Далі необхідно заповнити поле **Номер документу**. Якщо поле не заповнене – номер документу розрахується автоматично.

Після заповнення основних реквізитів документу, можна зберегти цей документ у вигляді шаблону.

Необхідно використати кнопку **Зберегти як шаблон**, вказати назву шаблону, та натиснути кнопку **Зберегти**.

| 010            | орити документ на основі                                                                                                    |                                                                                                    |       |
|----------------|----------------------------------------------------------------------------------------------------|----------------------------------------------------------------------------------------------------|-------|
| Ша             | блона Документа                                                                                                    |                                                                                                    |       |
| Лла            | атник                                                                                                    |                                                                                                    |       |
|                | _                                                                                                    |                                                                                                    |       |
|                | Рахунок                                                                                                    | Рахунок для виплат ЗП [11,91 UAH]  • По замовчуванню                                                                                                    |       |
|                | Сума                                                                                                    | 2,131.00                                                                                                    |       |
|                | Прогнозовании залишок<br>Прогнозований запишок перев                                                                                                    |                                                                                                    |       |
| חר             |                                                                                                    | щус линг овердрафту рании о                                                                                                    |       |
| лде            | сриувач                                                                                                    | 0                                                                                                    |       |
|                | Рахунок                                                                                                    | UA956201/20344240003000162//1                                                                                                    |       |
|                | ны / наименування                                                                                                    | платник                                                                                                    |       |
|                | код отримувача                                                                                                    | 43301359 Цкод відсутній                                                                                                    |       |
|                | Призначення платежу                                                                                                    | Тест                                                                                                    |       |
|                |                                                                                                    |                                                                                                    |       |
|                |                                                                                                    |                                                                                                    |       |
|                |                                                                                                    |                                                                                                    |       |
|                |                                                                                                    | 🗌 з пдв 🛛 без пдв 🗋 Бюджет 🗌 пр 0,5% 🗍 пр 1% 🖬 Зберегти 🛛 156                                                                                                    |       |
|                | Номер документа                                                                                                    | З пдвбез пдвБюджетПР 0,5%ПР 1% 🗹 Зберегти156<br>26                                                                                                    |       |
|                | Номер документа<br>Дата документа                                                                                                    | _ з пдв _ без пдв _ Бюджет _ ПР 0,5% _ ПР 1%                                                                                                    |       |
|                | Номер документа<br>Дата документа                                                                                                    | алдв Сбезлдв Бюджет ПР 0,5% ПР 1% изберегти 156<br>26<br>09.09.2021 П                                                                                                   |       |
|                | Номер документа<br>Дата документа                                                                                                    | Оз пдв Обез пдв Обюджет ОпР 0,5% ОпР 1% и Зберегти 156<br>26<br>09.09.2021 П                                                                                            |       |
| бло            | Номер документа<br>Дата документа<br>ж інформаційних рядків                                                                                                    | □ з пдв □ без пдв □ Бюджет □ пР 0,5% □ ПР 1% 🗹 Зберегти 156<br>26<br>09.09.2021 ा∎                                                                                      |       |
| ілс            | Номер документа<br>Дата документа<br>ж інформаційних рядків                                                                                                    | □ з пдв □ без пдв □ Бюджет □ пР 0,5% □ ПР 1% 2 Зберегти 156<br>26<br>09 09 2021 ा∎                                                                                      |       |
| ілс            | Номер документа<br>Дата документа<br>ж інформаційних рядків                                                                                                    | а пдв Сбез пдв Бюджет ПР 0,5% ПР 1% и Зберегти 156<br>26<br>09.09.2021 п                                                                                                | IOSH  |
| бло            | Номер документа<br>Дата документа<br>ж інформаційних рядків<br>Ліміт на суму введених докуме                                                                                                    | а пдв Сбез пдв Бюджет ПР 0,5% ПР 1% и Зберегти 156<br>26<br>09.09.2021 п<br>нттв (ека, в гон.) 500.01                                                                   | поене |
| элс            | Номер документа<br>Дата документа<br>ж інформаційних рядків<br>Ліміт на суму введених докуме<br>Ліміт на кількість введених докуме                                                                                                    | а пдв 6665 пдв Бюджет ПР 0,5% ПР 1% 2 Зберегти 156<br>26<br>09.09.2021 Ш<br>нгів (екв. в грн.) 500,01<br>ументів 20                                                     | повне |
| лс             | Номер документа<br>Дата документа<br>ж інформаційних рядків<br>Ліміт на суму введених докуме<br>Ліміт на кількість введених док                                                                                                    | Собейлахові для за при.) 500,01 уументів 20                                                                                                    | повни |
| Бло            | Номер документа<br>Дата документа<br>ж інформаційних рядків<br>Ліміт на суму введених докуме<br>Ліміт на кількість введених док                                                                                                    | Сове́вское для за пре 0,5% ПР 1% 236ерегти 156<br>26<br>09.09.2021 ■<br>Поля віднічені <sup>®</sup> обое́вское для зак<br>нтів (екс. в грн.) 500,01<br>кументів 20      | повне |
| ілс<br>Ша      | Номер документа<br>Дата документа<br>ж інформаційних рядків<br>Ліміт на суму введених докуме<br>Ліміт на кількість введених доку<br>блони<br>Створити новий Эмінити в                                                                 | а пдв Сбез пдв Бюджет ПР 0,5% ПР 1% изберетти 156<br>26<br>09.09.2021 п<br>нтів (ека. в грн.) 500,01<br>ументів 20<br>ибраний Зберетти лише шаблон Назва шаблону: тест  | повне |
| ⊡а             | Номер документа<br>Дата документа<br>ж інформаційних рядків<br>Ліміт на суму введених докуме<br>Ліміт на кількість введених док<br>блони<br>Створити новий Змінити в                                                                  | а пдв Сбез пдв Бюджет ПР 0,5% ПР 1% изберенти 156<br>26<br>09.09.2021 п<br>нттв (ека. в грн.) 500,01<br>кументтв 20<br>ибраний Зберегти лише шаблон Назва шаблону: тест | повне |
| ⊔а             | Номер документа<br>Дата документа<br>эк інформаційних рядків<br>Ліміт на суму введених докуме<br>Ліміт на кількість введених док<br>блони<br>Створити новий Змінити в<br>Зробити платок періодичним                                   | а пдв Сбез пдв Бюджет ПР 0,5% ПР 1% изберегти 156<br>26<br>09.09.2021 Ш<br>нтів (ека. в грн.) 500,01<br>ументів 20<br>ибраний Зберегти лише шаблон Назва шаблону: тест  | повни |
| ⊔а             | Номер документа<br>Дата документа<br>ж інформаційних рядків<br>Ліміт на суму введених докуме<br>Ліміт на кількість введених док<br>блони<br>Створити новий Зинити в<br>Зробити платіх періодичним                                     | а пдв Сбез пдв Бюджет ПР 0,5% ПР 1% изберегти 156<br>26<br>09.09.2021 п<br>нтів (ека. в грн.) 500,01<br>ументів 20<br>ибраний Зберегти лише шаблон Назва шаблону: тест  | поен  |
| inc<br>∐a<br>☑ | Номер документа<br>Дата документа<br>ж інформаційних рядків<br>Ліміт на суму введених докуме<br>Ліміт на кількість введених док<br>Ліміт на кількість введених док<br>блони<br>Створити новий Змінити в<br>Зробити платіж періодичним | а пдв Сбез пдв Бюджет ПР 0,5% ПР 1% изберенти 156<br>26<br>09.09.2021 п<br>нтів (ека. в грн.) 500,01<br>ументів 20<br>ибраний Зберенти лише шаблон Назва шаблону: тест  | повне |

Рис. 5.3 Введення внутрішнього документу

Після натиснення кнопки **Зберегти** з'явиться набраний документ. На цій формі можна роздрукувати або вивантажити документ у різних форматах: **Word, Excel, PDF.** 

| Повернутися                                                                                          |                                                                                                    |                                         | Редагувати                                                                          | Видалити         | Підписати    | Відправити |
|----------------------------------------------------------------------------------------------------|----------------------------------------------------------------------------------------------------|-----------------------------------------|-------------------------------------------------------------------------------------|------------------|--------------|------------|
| Сартка документу                                                                                     | Історія статус                                                                                                    | в Візи                                  |                                                                                     |                  |              |            |
| Д                                                                                                    | рук                                                                                                    |                                         |                                                                                     |                  |              |            |
| 1                                                                                                    | PDF                                                                                                    |                                         |                                                                                     |                  |              |            |
|                                                                                                    |                                                                                                    | Платіжне<br>від "09" с                  | доручения N 24<br>ерлня 2021 року                                                   | 0410<br>Одержано | Garecom      |            |
| ក កា<br>សេ<br>ស<br>ស<br>ស<br>ស<br>ស<br>ស<br>ស<br>ស<br>ស<br>ស<br>ស<br>ស<br>ស<br>ស<br>ស<br>ស<br>ស<br>ស | Trust pres-196     A     Horizontal Second Second Sec | 271<br>43301359<br>43301359<br>43301359 | ДЕВЕТ рак. N<br>UASSN201729344200001000<br>КРЕДИТ рак. N<br>UA280201720344260003022 | 182771           | 5.00<br>5.00 |            |

Рис. 5.4 Картка внутрішнього документу

Після перевірки даних, документ можна:

- Видалити відмовитись від введення;
- Редагувати виправити помилкові реквізити, якщо такі є;
- Підписати завізувати (підтвердити введення);

#### 5.1.2 Функція «Відновлення касових видатків»

Використовується для створення внутрішніх документів виду «відновлення касових видатків». Відрізняється від функції «Внутрішній переказ» лише наявністю блоку в якому можна вказати значення КЕКВ (021).

|          | орити документ на основі                                                                                                    |                                                                                                    |
|----------|----------------------------------------------------------------------------------------------------|----------------------------------------------------------------------------------------------------|
| Ja       | блона Документа                                                                                                    |                                                                                                    |
| ла       | тник                                                                                                    |                                                                                                    |
|          | Davouar                                                                                                    |                                                                                                    |
|          | Casa                                                                                                    | 200                                                                                                    |
|          | Прогнозований залишок                                                                                                    | 38.00 2                                                                                                    |
| де       | ржувач                                                                                                    |                                                                                                    |
|          | Рахунок                                                                                                    | UA288201720344260003022162771                                                                                   |
|          | ПІБ / Найменування                                                                                                    | платник                                                                                                    |
|          | Код отримувача                                                                                                    | 43301359 Скод відсутній                                                                                         |
|          | Призначення платежу                                                                                                    | призначення                                                                                                    |
|          |                                                                                                    | 🗆 з ПДВ 🛛 без ПДВ 🗌 Бюджет 🖓 ПР 0,5% 🖓 ПР 1% 🗹 Зберегти 🛛 149                                                   |
|          | Номер документа                                                                                                    | 25                                                                                                    |
|          | Дата документа                                                                                                    | 09.08.2021                                                                                                    |
|          |                                                                                                    |                                                                                                    |
| 10       | к інформаційних рядків                                                                                                    |                                                                                                    |
|          | Вид                                                                                                    | Відновлення касових видатк 🗙 КЕКВ 2111                                                                          |
| _        |                                                                                                    |                                                                                                    |
|          |                                                                                                    | Providence i for for the second                                                                                 |
|          | Ліміт на суму введених докуме                                                                                                    | Поля віднічені " обов'яжові для заповн<br>энтів (екв. в грн.) 499,01                                            |
|          | Ліміт на суму введених докуме<br>Ліміт на кількість введених доі                                                                   | лоли віднёчный " обов'язкові для заповн<br>сументів 1                                                           |
| al       | Ліміт на суму введених докуме<br>Ліміт на кількість введених док                                                                   | Поля віднёчный * обов'язкові для заповн<br>вктів (екв. в грн.) 499,01<br>кументів 1                             |
| a        | Ліміт на суму введених докуме<br>Ліміт на кількість введених док<br>5лони                                                          | Поля віднёчни тобов'язкові для заповн<br>клів (екв. в грн.) 499,01<br>кументів 1                                |
| ał       | Лініт на суму введених докуме<br>Лініт на кількість введених док<br>блони<br>Створити новий Змінити в                              | Поля віднёчені * обов'яжові для заповн<br>кументів 1<br>ибраний Эберегти лише шаблон Назва шаблону:             |
| a(       | Лініт на суму введених докуми<br>Лініт на кількість введених до<br>5лони<br>Створити новий Змінити в<br>Зробити платіж періодичним | Поля віднічни тобов'яжові для заповн<br>кументів 1<br>мбраний ОЗберегти лише шаблон Назва шаблону:              |
| a(<br>): | Лініт на суму введених докуми<br>Ліміт на кількість введених до<br>5лони<br>Створити новий Змінити в<br>Вробити платіж періодичним | Поля віднічни <sup>с</sup> обов'язкові для заповні<br>кументів 1<br>ибраний Зберегти лише шаблон Назва шаблону: |

Рис. 5.5 Відновлення касових видатків

## 5.1.3 Функція «Зовнішній переказ»

Введення зовнішнього документу передбачає введення документу на інший код банку. Процедура введення аналогічна попередній, за винятком того, що поле **"Код банку"** буде заповнено після введення значення рахунок одержувача в форматі IBAN.

Необхідно скористатися функцією **"Зовнішній переказ"**. З'явиться форма для введення документу. Поле **"Рахунок"** можна ввести вручну або вибрати значення за допомогою кнопки фільтру, де буде запропоновано перелік всіх рахунків, на які раніше були створені документи.

Unitybars

| Створити документ на основі<br>Шайлона Документа<br>Платник<br>* Рахунок<br>Протнозований залишок<br>Одержувач<br>* Код банка | 3.00         37.00                                                                                                    |
|----------------------------------------------------------------------------------------------------|----------------------------------------------------------------------------------------------------|
| Шаблона Документа<br>Платник<br>* Ракунок<br>* Суна<br>Протнозований запишок<br>Одержувач<br>* Код Банка                      | 3.00         37.00         Image: Construction of the series of the series of the seri |
| Платник<br>Разунок<br>Суна<br>Протнозований запишок<br>Одержувач<br>Код банка                                                 | 3.00         37.00         Image: Constraint of the series of the series |
| Платник       Ракунок      Суна      Протнозеваний залишок  Одержувач      Код банка                                          | 3.00         37.00         Image: Contract of the series of the series o |
| <ul> <li>Ракунок</li> <li>Суна<br/>Прогнозований залишок</li> <li>Одержувач</li> <li>Код банжа</li> </ul>                     | 3.00         37.00         ₽                                                                                                    |
| <ul> <li>Суна<br/>Прогнозований залишок</li> <li>Одержувач</li> <li>Код бенка</li> </ul>                                      | 3.00<br>37.00 D                                                                                                    |
| Прогнозований залишок<br>Одержувач<br>* Код банка                                                                             | 37.00 3                                                                                                    |
| Одержувач<br>= Код Банка                                                                                                    |                                                                                                    |
| одержувач<br>• Код банка                                                                                                    |                                                                                                    |
| <ul> <li>Код банка</li> </ul>                                                                                                 |                                                                                                    |
| Hallena and Salara                                                                                                    | 820019                                                                                                    |
| Passer     Passer                                                                                                    | 1 3 JUNE 3 Y M. NREBI                                                                                                    |
| <ul> <li>ПБ / Найменування</li> </ul>                                                                                         | Openwysau<br>Openwysau                                                                                                    |
| <ul> <li>Код отринувача</li> </ul>                                                                                            | 12345678 xog elacymiñ                                                                                                    |
|                                                                                                    |                                                                                                    |
| <ul> <li>Призначення платежу</li> </ul>                                                                                       | Призначення                                                                                                    |
|                                                                                                    |                                                                                                    |
|                                                                                                    | 🗆 з ПДВ 🔷 без ПДВ 🔷 Бюджет 🔍 ПР 0,5% 🔍 ПР 1% 🖉 Зберегти 🔄 149                                                                                                    |
| Номер документа                                                                                                    | 25                                                                                                    |
| <ul> <li>Дата документа</li> </ul>                                                                                            | 09.06.2021                                                                                                    |
|                                                                                                    |                                                                                                    |
|                                                                                                    |                                                                                                    |
| Блок інформаційних рядків                                                                                                    |                                                                                                    |
|                                                                                                    |                                                                                                    |
|                                                                                                    | Поля віднічний <sup>и</sup> обов'язкові для заповнення                                                                                                    |
| Лініт на суну введених документів (екв.<br>Лініт на кількість введених документів 1                                           | в грн.) 499,01                                                                                                    |
|                                                                                                    |                                                                                                    |
| Шаблони                                                                                                    |                                                                                                    |
| Створити новий Пзмінити вибраня                                                                                               | ий Озберегти лише шаблон Назва шаблону:                                                                                                    |

Рис. 5.6 Введення зовнішнього документу

Далі, введення документу та дії з ним аналогічні попередньому пункту. Після введення та перевірки всіх реквізитів необхідно натиснути кнопку **Зберегти**, і на екрані з'явиться **Картка документу**. Документ можна **роздрукувати**, **редагувати**, **видалити**, підписати, тощо. Також можна переглянути Історію статусів та Візи документу

| Повернутися      | Редагувати Видалити Підписати Відправити                                                                                                    |
|------------------|----------------------------------------------------------------------------------------------------|
| Картка документу | Історія статусів Візи                                                                                                    |
|                  | Друк                                                                                                    |
|                  | PDF                                                                                                    |
|                  | Платіжне доручення N 25 0410001                                                                                                    |
|                  | Платник рнк=1182771<br>Код 43301359<br>Банк платника ЛЕБЕТ рах. N СУИА<br>Дереждение исклаята Удеаїники Київ UA288201720344260003022182771<br>Отримувач Одержувач<br>Код 12345078<br>Банк отримувача КРЕДИТ рах. N<br>Сума солевани<br>Сума солевани |
|                  | Три гри. 00 коп.<br>Призначения платежу<br>Призначения<br>Проведено банком                                                                                                    |
|                  | де                                                                                                    |
|                  | М.П. Підписи                                                                                                    |
|                  | 1-win nignwo - ()<br>2-win nignwo - ()                                                                                                    |

Рис. 5.7 Картка зовнішнього документу

unitybars

## 5.1.4 Створення документу з шаблону

Під час введення документу є можливість зберегти його як шаблон(Рис.5.3), для того щоб в подальшому була можливість вводити такі ж самі документи.

Наступного разу для введення/створення документу необхідно в пункті "Створити документ на основі шаблону" та натиснути відповідну кнопку.

Створити документ на основі Шаблона Документа

Рис. 5.8 Створення документу на основі шаблону

З'явиться вікно з усіма збереженими шаблонами (Рис. 5.9).

На цій сторінці необхідно вибрати потрібний шаблон, виділити його, та натиснути кнопку "Створити подібний" для створення нового документу.

Також є можливість переглянути документи по шаблону та видалити непотрібні шаблони, за допомогою відповідних кнопок.

Після цього з'явиться вікно вводу документу з підставленими реквізитами, у відповідності до шаблону.

| Шаблони |  |
|---------|--|
|---------|--|

Unitybars

| Назва<br>шаблону   | Рахунок                          | Дата<br>створення | Отримувач                                | Сума   | Призначення                                                             |
|--------------------|----------------------------------|-------------------|------------------------------------------|--------|-------------------------------------------------------------------------|
| Шаблон № 2         | 260073012526 (UAH)               | 02.07,2010        | 000<br>26006000377152<br>322001          | 120,00 | Перерахування за послуги                                                |
| Знутр. шаблон<br>1 | 260073012526 (UAH)               | 01.07.2010        | Клієнт банку<br>26001303398              | 150,25 | Переказ на рахунок 26001303398                                          |
| Знутр, шаблон<br>1 | 260073012526 (UAH)               | 01.07.2010        | Клієнт банку<br>26001303398              | 150,25 | Переказ на рахунок 26001303398                                          |
| i-buy-1            | Женя4 (UAH)                      | 28.04.2010        | СОШКО Е.В.<br>26206995108337             | 100,00 |                                                                         |
| I-conv-1           | ЖеняЗ (EUR)                      | 28.04.2010        | СОШКО Е.В.<br>26206995108337             | 10,00  |                                                                         |
| I-conv-1           | ЖеняЗ (EUR)                      | 28.04.2010        | СОШКО Е.В.<br>26206995108337             | 2,00   |                                                                         |
| CUR_BUY3           | Рахунок 1 (UAH)                  | 23.04.2010        | ИНТЕРНЕТ-<br>БАНКИНГ<br>2600700000002    | 3,00   |                                                                         |
| EXCHANGE-2         | Женя1 (RUB)                      | 22.04.2010        | СОШКО Е.В.<br>26206995108337             | 5,00   |                                                                         |
| Платіж в<br>бюджет | СПП "Рать" - додатковий<br>(UAH) | 17.03.2010        | ПП "Колумбія" 2<br>2620512154            | 46,83  | *;101;;просто платіж;;;                                                 |
| Реклама            | СПП "Рать" - додатковий<br>(UAH) | 17.03.2010        | ПП "Колумбія" 2<br>2620512154            | 953,17 | Послуги по рекламі. ПР 0,5% - 4.77 грн. в т.ч. ПДІ<br>20% - 158.86 грн. |
|                    |                                  |                   | i ha bar ay biyi hokay bû kir da di di s |        | Рядків на сторінці: 1                                                   |
| 2345               |                                  |                   |                                          |        |                                                                         |
| i                  |                                  |                   |                                          |        |                                                                         |

Рис. 5.9 Шаблони

## 5.1.5 Створення документу на основі раніше введеного

Для створення документу, на основі раніше введеного, необхідно в пункті "Створити документ на основі шаблону" — та натиснути відповідну кнопку (Рис. 5.10).

> Створити документ на основі Шаблона Документа

Рис. 5.10 Створення документу на основі раніше введеного

З'явиться перелік всіх введених раніше документів. Для створення подібного необхідно підвести мишку до поля "**Статус**" та натиснути кнопку "**Створити подібний**".

| 2   | -         |            |                                                                                                    |                              |                                 |                                |         |
|-----|-----------|------------|----------------------------------------------------------------------------------------------------|------------------------------|---------------------------------|--------------------------------|---------|
|     | Nº        | Ста<br>тус | Рахунок                                                                                                    | Дата <mark>створенн</mark> я | Отримувач                       | Призначення                    | Сума    |
|     | <u>22</u> | P          | 260073012526 (UAH)                                                                                                    | 08.07.2010                   | 000 (pax.26006000377152)        | Перерахування за послуги       | 120,00  |
|     | 21        | p          |                                                                                                    | 07.07.2010                   | 000 (pax.26006000377152)        | Перерахування за послуги       | 120,00  |
|     | 20        | ho         |                                                                                                    | 02.07.2010                   | 000 (pax.26006000377152)        | Перерахування за послуги       | 120,00  |
|     | <u>19</u> |            | )                                                                                                    | 01.07.2010                   | Клієнт банку (рах.26001303398)  | Переказ на рахунок 26001303398 | 150,25  |
|     | <u>18</u> | P          | Документ 19                                                                                                    | -                            | 🔀 іієнт банку (рах.26001303398) | Переказ на рахунок 26001303398 | 150,25  |
| Ції |           |            | Внутр. номер : 158162<br>Тип : Внутрший платежі<br>Статус : Потребує візи (1)<br>Картка документу<br>Видалити<br>Підписати<br>Відправити у банк<br>Редагувати<br>Створити подібний | I.                           |                                 | Рядків на сторін               | иці: 10 |

Рис. 5.11 Створення подібного документу

## 5.1.6 Функція «Введені документи»

Функція використовується для перегляду введених документів. Зовнішній вигляд функції зображено на Рис. 5.1212.

|            | егля,         | доне       | ераціи            |               |                                               |                                                                                                    |             |                                                                                                    |                                                             |                             |
|------------|---------------|------------|-------------------|---------------|-----------------------------------------------|----------------------------------------------------------------------------------------------------|-------------|----------------------------------------------------------------------------------------------------|-------------------------------------------------------------|-----------------------------|
|            | Філь          | тр         |                   |               |                                               |                                                                                                    |             |                                                                                                    |                                                             |                             |
|            | Пошу          | ук         |                   |               |                                               |                                                                                                    |             |                                                                                                    |                                                             |                             |
|            | Paxy          | нки        |                   |               |                                               |                                                                                                    |             |                                                                                                    |                                                             |                             |
| •          | Ресс          | тр дон     | кументів          |               |                                               |                                                                                                    |             |                                                                                                    |                                                             |                             |
| <b>0</b> H | le ви         | бранс      | жодного документу |               |                                               |                                                                                                    |             |                                                                                                    |                                                             |                             |
| Ло         | KVM           | енти       | 8                 |               |                                               |                                                                                                    |             |                                                                                                    |                                                             |                             |
| _          | -             |            |                   |               | <b></b>                                       |                                                                                                    |             |                                                                                                    |                                                             |                             |
|            | N⁰            | Ста<br>тус | Рахунок           | скан.<br>коп. | дата<br>створення                             | Отримувач                                                                                                    |             | Призначенн                                                                                             | ня С                                                        | ума                         |
|            | <b>№</b><br>2 | Ста<br>тус | Рахунок           | скан.<br>коп. | дата<br>створення<br>31.01.2020               | Отримувач<br>Відділ ОКМС ВК Шувьонор ий слисти<br>(рак.346240003000162772)                                                                                | :oï         | Призначенн<br>06111020;Відновлен<br>касових в                                                          | ня Су<br>ння 17                                             | ума<br>78,0                 |
|            | №<br>2<br>1   | Ста<br>тус | Рахунок           | скан.<br>коп. | дата<br>створення<br>31.01.2020<br>31.01.2020 | Отримувач<br>Відділ ОКМС ВК Шульського С. Стала с<br>(р.в.: 24/2 10003001 (2772))<br>Відділ ОКМС ВК Шульськов сільськ<br>(рах.: 24/24: 303003162771)      | :oï         | Призначени<br>06111020;Відновлен<br>касових в<br>0611020;Відновленн<br>касових ви                      | ня Су<br>ння 17<br>ня 17                                    | ума<br>778,0<br>778,0       |
|            | №<br>2<br>1   | Ста<br>тус | Рахунок           | скан.<br>коп. | дата<br>створення<br>31.01.2020<br>31.01.2020 | Отримувач<br>Відділ ОКМС ВК Шулькичко, 27 Стыст с<br>(µ24.3447 10003001 (2771)<br>Віддія ОКМС ВК Шулькичкакої сількам<br>(рак.14424-103001162771)         | oï          | Призначенн<br>06111020;Відновлен<br>касових в<br>0611020;Відновленн<br>касових ви<br>Ряди              | ня Су<br>ння 17<br>ня 17<br>ків на сторінці: [              | ума<br>778,0<br>778,0<br>10 |
|            | №<br>2<br>1   | Ста<br>тус | Рахунок           | Скан.<br>коп. | дата<br>створення<br>31.01.2020<br>31.01.2020 | Отримувач<br>Віддія ОКМС ВК Шульликос, С. Стаст с<br>(д.Б. 2447 10002001 (2771)<br>Віддія ОКМС ВК Шульликської сільськ<br>(рах. 14-124 : J030CJ162771)    | :oï         | Призначени<br>06111020;Відновлен<br>касових в<br>0611020;Відновленн<br>касових ви<br>Ряди              | ня Су<br>ння 17<br>ня 17<br>ків на сторінці: [              | ума<br>778,0<br>778,0<br>10 |
|            | №<br>2<br>1   | CTa<br>Tyc | Рахунок           | Скан.<br>коп. | дата<br>створення<br>31.01.2020<br>31.01.2020 | Отримувач<br>Відділ ОКМС ВК Шулькичко, 2005го го<br>(µ24.3447.10003001107771)<br>Віддія ОКМС ВК Шулькичковкої сільком<br>(рах.14424.103001162771)<br>Вида | ої<br>ылити | Призначени<br>06111020;Відновлен<br>касових в<br>0611020;Відновлени<br>касових ви<br>Ряди<br>Підписати | ня Су<br>ння 17<br>ня 17<br>ків на сторінці: [<br>Відправил | ума<br>778,0<br>778,0<br>10 |

Рис. 5.12 Введені документи

## Блок «Фільтр»

Для перегляду операцій можна скористатися фільтром, в якому вказуються показники операції: Дата; Статус; Тип; Належність; Походження документів. Після вибору необхідних потрібно натиснути кнопку «Застосувати» (Рис. 5.133). Будуть виведені документи з урахуванням всіх фільтрів.

| 40101p                       |                                             |  |
|------------------------------|---------------------------------------------|--|
| Дата                         |                                             |  |
| Період Виберіть період       | ✓ a60 01.01.2020 ♥ 01.02.2020 ■             |  |
| Статус                       |                                             |  |
| 🗹 Всі 🛛 Видалений 🗌          | Потребує візи 🗆 Відправлений в Банк         |  |
| Відхилено Новий              | Завізований 🗌 Проведений Банком             |  |
| Тип                          |                                             |  |
| 🗹 Всі 🗌 Внутрішні платежі 🗌  | ) Зовнішні платежі в СЕП                    |  |
| Належність                   |                                             |  |
| . ● Всі документи ОЧужі доку | менти О Мої документи                       |  |
| Походження документів        |                                             |  |
| -                            |                                             |  |
| 🖲 Всі документи 🔿 Введені і  | pyany O Initoprobani O Initoprobani S qawiy |  |

Рис. 5.13 Фільтр

#### Блок «Пошук»

Для швидкого пошуку операцій використовуються поля: № документу; Отримувач; Рахунок отримувача; Сума (від-до). На Рис. 5.144 зображено приклад пошуку документу за сумою - знайдено 1 документ на суму 10,00 грн.

| » ФИЛЬТР            |             |           |             |       |  |  |  |  |  |
|---------------------|-------------|-----------|-------------|-------|--|--|--|--|--|
| тошук               |             |           |             |       |  |  |  |  |  |
| N9 документу        |             |           |             |       |  |  |  |  |  |
| Отринувач           |             |           |             |       |  |  |  |  |  |
| мувача              |             |           |             |       |  |  |  |  |  |
| 1                   | .00 - 10,00 |           | Застосу     | /вати |  |  |  |  |  |
| сументів            |             |           |             |       |  |  |  |  |  |
| э жодного документу |             |           |             |       |  |  |  |  |  |
| 8                   |             |           |             |       |  |  |  |  |  |
|                     | Дата        | Отримувач | Призначення | Сума  |  |  |  |  |  |
| Рахунок             | створення   |           |             |       |  |  |  |  |  |
| ,                   | У           | у         | У           | v     |  |  |  |  |  |

Рис. 5.14 Пошук

## Блок «Рахунки»

unitybars

Існує можливість відмітити всі рахунки для відображення або конкретні. Після чого необхідно натиснути кнопку «Застосувати».

| • Рахунки                                           |             |
|-----------------------------------------------------|-------------|
| ✓ Bci                                               |             |
| Рахунок для виплат ЗП UA048201720344210004000162771 |             |
| 314201004201162771 UA458201720314201004201162771    |             |
| 344200001000162771 UA598201720344200001000162771    |             |
| 344201004200162771 UA208201720344201004200162771    |             |
| 344220007000162771 UA468201720344220007000162771    |             |
| 344220010000162771 UA088201720344220010000162771    |             |
| 344221003100162771 UA848201720344221003100162771    |             |
| 344240003000162771 UA958201720344240003000162771    |             |
| 344250006000162771 UA408201720344250006000162771    |             |
| 344260003022162771 UA288201720344260003022162771    |             |
| 344260009000162771 UA828201720344260009000162771    |             |
| 344270002000162771 UA898201720344270002000162771    |             |
| 344280003002162771 UA248201720344280003002162771    |             |
| 344280005000162771 UA348201720344280005000162771    |             |
| 344281001100162771 UA728201720344281001100162771    |             |
| 344290008000162771 UA768201720344290008000162771    | Застосувати |

Рис. 5.15 Рахунки

#### Блок «Реєстр документів»

Можливість вибору друку реєстрів документів у форматах **Word** та **PDF**. Потрібно відмітити необхідний формат та натиснути кнопку **Сформувати**.

| Перегляд операцій |                        |            |                           |               |                   |                                                                     |                                |          |  |  |  |
|-------------------|------------------------|------------|---------------------------|---------------|-------------------|---------------------------------------------------------------------|--------------------------------|----------|--|--|--|
|                   | → Фільтр               |            |                           |               |                   |                                                                     |                                |          |  |  |  |
|                   | ▶ Пошук                |            |                           |               |                   |                                                                     |                                |          |  |  |  |
|                   | » Рахунки              |            |                           |               |                   |                                                                     |                                |          |  |  |  |
| -                 | Реєст                  | р док      | сументів                  |               |                   |                                                                     |                                |          |  |  |  |
| Г                 | Друк р                 | реєстр     | ів документів             |               |                   |                                                                     |                                |          |  |  |  |
|                   | ⊙w                     | ord        | PDF                       |               |                   |                                                                     | Сфор                           | мувати   |  |  |  |
|                   |                        |            |                           |               |                   |                                                                     |                                |          |  |  |  |
| <b>0</b> F        | е ви                   | брано      | жодного документу         |               |                   |                                                                     |                                |          |  |  |  |
| До                | куме                   | енти       | ×                         |               |                   |                                                                     |                                |          |  |  |  |
|                   | Nº                     | Ста<br>тус | Рахунок                   | Скан.<br>коп. | Дата<br>створення | Отримувач                                                           | Призначення                    | Сума     |  |  |  |
|                   | 2                      | μ          | <u>0.1100-00086119771</u> | Q             | 31.01.2020        | Eiggin 04370 34 Ebysensilizetői dimet mol<br>(pax.3442400030601521) | 06111020;Відновлення касових в | 1 778,00 |  |  |  |
|                   | 1                      | ۳          |                           | Q             | 31.01.2020        | Pingin OKMC RK Utytestreetselä Kimitek<br>(paku244246082660167771)  | 0611020;Відновлення касових ви | 1 778,00 |  |  |  |
|                   | Рядків на сторінці: 10 |            |                           |               |                   |                                                                     |                                |          |  |  |  |

Рис. 5.16 Реєстр документів

## Блок «Документи»

В блоці «Документи» міститься список документів. Інформація по документу відображається в полях: №; Статус; Рахунок; Скан.коп.; Дата створення; Отримувач; Призначення; Сума. Документи відсортовані (згруповані) за номером рахунку платника.

## Перегляд Картки документу

Для перегляду Картки документу необхідно натиснути на номер документу (у вигляді посилання) в списку.

| До  | кум                                                                                                    | енти       | X                                                                                                    |                        |                                                         |                                                       |                                                                        |                            |                    |                    |
|-----|----------------------------------------------------------------------------------------------------|------------|----------------------------------------------------------------------------------------------------|------------------------|---------------------------------------------------------|-------------------------------------------------------|------------------------------------------------------------------------|----------------------------|--------------------|--------------------|
|     | Nº                                                                                                    | Ста<br>тус | Рахунок                                                                                                | Скан.<br>коп.          | Дата<br>створення                                       | Отримув                                               | ач                                                                     | Призначення                |                    | Сума               |
|     | 2                                                                                                    | μ          | D94# 255893882 20071 @ 31.01.2020                                                                      |                        | Biggin COST 9% Mysterrate.<br>Thay 3442400650000152771) | ารั สุทธิสาวที่                                       | 06111020;Відновлення<br>касових в<br>0611020;Відновлення<br>касових ви |                            | 1 778,00           |                    |
|     | 1                                                                                                    | P          | Документ 2                                                                                             |                        |                                                         | in the OKMC BK Wynamerse<br>Jax 342 1400/020001627711 |                                                                        |                            | 907 базы <b>ык</b> | 1 778,00           |
| Лії |                                                                                                    |            | Внутр. номер : 78953125<br>Тип : Внутрішні платежі<br>Статус : Проведений Каз<br>(31.01.2020 14:42:25) | 5<br>значейст          | твом                                                    |                                                       |                                                                        | Ряд                        | ків на сторі       | нці: 10            |
| Шаб | Дії Картка документу<br>Видалити<br>Підписати<br>Відправити у казначейство<br>Редагувати<br>Створити подібний |            | Картка документу<br>Вилалити<br>Підписати<br>Відправити у казначейство<br>Релагувати                   |                        |                                                         |                                                       | Видалити<br>Видалити всі                                               | Підписати<br>Підписати всі | Відп)<br>Відпра    | равити<br>вити всі |
|     |                                                                                                    |            | за — Казначейство»©ТОВ ":                                                                              | УНІТІ - БАРС", 2009-20 | 21                                                      |                                                       |                                                                        |                            |                    |                    |

Рис. 5.17 Перегляд Картки документу

| Sunitybars                 |                                          |
|----------------------------|------------------------------------------|
| Banking & Finance software | ПТК «Клієнт казначейства – Казначейство» |

В результаті відкриється «Картка документу» (Рис. 5.188). Після сплати документу в казначействі, на ній з'явиться штамп «Оплачено» та QR-код.

| Картка документу - 16           |                                                                                                    |                                                                                                    |                                                  |          |           |            |
|---------------------------------|----------------------------------------------------------------------------------------------------|----------------------------------------------------------------------------------------------------|--------------------------------------------------|----------|-----------|------------|
| Дìĭ                             |                                                                                                    |                                                                                                    |                                                  |          |           |            |
| Повернутися                     |                                                                                                    |                                                                                                    | Редагувати                                       | Видалити | Підписати | Відправити |
| Картка документу Історія статус | ів Візи                                                                                                    |                                                                                                    |                                                  |          |           |            |
|                                 | Друк                                                                                                    |                                                                                                    |                                                  |          |           |            |
|                                 | PDF                                                                                                    |                                                                                                    |                                                  |          |           |            |
|                                 |                                                                                                    | Платіжне доручення N 16<br>від "12" травня 2020 року                                                      | 0410001<br>Одержано банком                       |          |           |            |
|                                 | Платник рик=1102711<br>Код32<br>Банк платника<br>портимувач и платнок<br>Код32<br>Банк странувача<br>Банк странувача<br>Пранасной при Осно,<br>Пранасной при Осно, | 501359 ДЕВЕТ рах. И<br>mb [JA688201720344240003000<br>301359 КРЕДИТ рах. N<br>mb [JA688201720344240003000 | СУМА<br>162771 5000.00<br>162771 Ловерено банком |          |           |            |
|                                 | 1-ий підпис - 1<br>2-ий підпис - ()<br>3-ій підпис - ()                                                                                                    | 12.05.2020 13:35:35                                                                                       |                                                  |          |           |            |

Рис. 5.18 Картка документу

Можна переглянути **Історію статусів** та **Візи** документу – для цього необхідно натиснути на відповідні закладки на картці документу. Тобто переглянути маршрут проходження документу від введення до фактичної оплати.

| артка документу - 1059     |                     |                                       |                      |
|----------------------------|---------------------|---------------------------------------|----------------------|
| 1,ii                       |                     |                                       |                      |
| Повернутися                |                     | Редагувати Видалити                   | Підписати Відправити |
| Картка документу Історія с | гатусів Візи        |                                       |                      |
| 2                          |                     |                                       |                      |
| Статус                     | Встановлено         | Користувач                            | Коментар             |
| Новий                      | 01.02.2016 17:52    | vit                                   |                      |
| Потребує візи              | 01.02.2016 17:52    | vit                                   |                      |
|                            |                     |                                       |                      |
|                            | ПТК «Клієнт Казначе | йства — Казначейство»⊚тов "уніті-барс | ", 2009-2015         |

Рис. 5.19 Історія статусів

| л                            |              |                     |                      |
|------------------------------|--------------|---------------------|----------------------|
| Повернутися                  |              | Редагувати Видалити | Підписати Відправити |
| Картка документу 🛛 Історія с | татусів Візи |                     |                      |
| Віза                         | Статус       | Користувач          | Дата                 |
| 1-ий підпис                  | Очікує       |                     |                      |
| 2-ий підпис                  | Очікує       |                     |                      |
|                              | a .          |                     |                      |

Рис. 5.20 Візи

#### Статус документу

При натисненні на кнопку Г в полі «Статус» буде відображена інформація про документ та дії, які можливо виконати із документом на поточному етапі:

#### Документ № 1059

Внутрішній номер документу: 178848

Tun: Внутрішні платежі;

Статус : Потребує візи (1)

<u>Картка документу;</u>

<u>Видалити;</u>

<u>Підписати;</u>

Відправити у Казначейство;

Редагувати;

Створити подібний

| Пере       | егляд       | опе        | рацій                                                 |                    |                          |                |              |             |          |
|------------|-------------|------------|-------------------------------------------------------|--------------------|--------------------------|----------------|--------------|-------------|----------|
|            | Фільтр      | )          |                                                       |                    |                          |                |              |             |          |
|            | Пошук       |            |                                                       |                    |                          |                |              |             |          |
|            | Рахунк      | СИ         |                                                       |                    |                          |                |              |             |          |
|            | Реєстр      | доку       | ментів                                                |                    |                          |                |              |             |          |
| <b>0</b> H | іе вибр     | рано       | жодного документу                                     |                    |                          |                |              |             |          |
| До         | кумен       | нти 🖁      | <b>a</b>                                              |                    |                          |                |              |             |          |
|            | Nº          | Ста<br>тус | Рахунок                                               | Дата створення     | Отримувач                |                | Призначення  |             | Сума     |
|            | <u>1059</u> | P          | 37195205009999 (IIAH)                                 | 01 02 2016         | test (pax.371972030099   | 99)            | test         |             | 10,00    |
|            | <u>1058</u> | P          | Документ 1059                                         |                    | платник (рах.37190210    | 002615)        | тест         |             | 100,00   |
|            | <u>1057</u> | P          | Внутр. номер : 178848                                 |                    | тест (рах.371902100026   | 515)           | тест         |             | 100,00   |
|            |             |            | Тип : внутрішні платежі<br>Статус : Потребує візи (1) |                    |                          |                | Ряд          | ків на стор | інці: 10 |
| Дiï        |             |            | <u>Картка документу</u><br><u>Видалити</u>            |                    |                          |                |              |             |          |
| Шаб        | блони       |            | Підписати<br>Відправити у казначейство                |                    | Видалити                 | Підпи          | сати         | Відпр       | авити    |
|            |             |            | <u>створити подібний</u>                              |                    | Видалити всі             | Підписа        | ти всі       | Відпра      | вити всі |
|            |             |            |                                                       | ПТК «Клієнт Казнач | ейства — Казначейство»©1 | OB "YHITI-BAPO | ", 2009-2015 |             |          |

Рис. 5.21 Статус документу

#### Перегляд виписки по рахунку

Існує можливість із меню «Введені документи» перейти до функції «Перегляд виписки». Для перегляду виписки по рахунку необхідно натиснути на номер рахунку документу (у вигляді посилання) в списку.

| Тер        | егляд       | опера      | цій                           |                |              |                    |           |             |           |
|------------|-------------|------------|-------------------------------|----------------|--------------|--------------------|-----------|-------------|-----------|
| •          | Фільтр      |            |                               |                |              |                    |           |             |           |
| •          | Пошук       |            |                               |                |              |                    |           |             |           |
| •          | Рахунк      | м          |                               |                |              |                    |           |             |           |
| •          | Ресстр      | докуме     | атта                          |                |              |                    |           |             |           |
| <b>0</b> F | не вибр     | ано жо     | дного документу               |                |              |                    |           |             |           |
| До         | кумен       | ти 🐏       |                               |                |              |                    |           |             |           |
|            | N9          | Ста<br>тус | Рахунок                       | Дата створення |              | Отримувач          | Призна    | чення       | Сума      |
|            | 1059        | 1          | 109999 (UAH)                  | 01.02.2016     | test (pax.3) | 7197203009999)     | test      |             | 10,0      |
|            | 1058        |            | Перейти до виписки по рахунку | 01.02.2016     | платник (р   | ax.37190210002615) | тест      |             | 100,0     |
|            | <u>1057</u> | 1          |                               | 01.02.2016     | тест (рах.3  | 7190210002615)     | тест      |             | 100,0     |
|            |             |            |                               |                |              |                    | Ps        | цків на сто | pihuj: 10 |
| Дir        |             |            |                               |                |              |                    |           |             |           |
| Illaf      | блони       |            |                               |                |              | Видалити           | Підписати | Відл        | равити    |
| -          |             |            |                               |                |              |                    |           |             |           |

Рис. 5.22 Перехід до виписки по рахунку

Зовнішній вигляд виписки зображено на Рис. 5.233. Більш детальна інформація міститься в розділі 8. «Виписка по рахункам» даного керівництва.

| Дiī                                                                             |                                 |            |         |
|---------------------------------------------------------------------------------|---------------------------------|------------|---------|
| Повернутися                                                                     |                                 |            |         |
| Друк                                                                            |                                 |            |         |
| Excel Word PDF                                                                  |                                 |            |         |
| Перегляд                                                                        |                                 |            |         |
|                                                                                 | Виписка                         |            |         |
| за період з 01.02.2016 по 17.02.2016                                            | надруковано                     | 17.02.2016 | 14:30:0 |
| по рахунку 37195205009999 UAH<br>рнк=104<br>820172 //<br>Операції за 01.02.2016 | Держказначейська служба Україні | 1,м.Київ   |         |
| Разом                                                                           | 0,00                            | 0,00       |         |
| Вхідний залишок<br>Рух<br>Вихідний залишок                                      | 0,00<br>0,00<br>0,00            |            |         |
| РЕЄСТР документів проведених 01.02                                              | 2.2016                          |            |         |
| Одержано:0 документів на загальну су                                            | му 0,00                         |            |         |
|                                                                                 |                                 |            |         |

Рис. 5.23 Виписка

#### Редагування документу

Функція редагування документу доступна в Картці документу та призначена для редагування реквізитів документу, на який ще не було накладено хоча б однин КЕП. Спочатку необхідно відкрити Картку документу та натиснути кнопку «Редагувати») Рис. 5.24.

| Картка документу - 24           |                                                                                                    |
|---------------------------------|----------------------------------------------------------------------------------------------------|
| Дії                             |                                                                                                    |
| Повернутися                     | Редагувати Видалити Підписати Відправити                                                                                                    |
| Картка документу Історія статус | ів Візи                                                                                                    |
|                                 | Друк                                                                                                    |
|                                 | PDF                                                                                                    |
|                                 | Платіжне доручення N 24 0410001<br>від "99" сертня 2021 року Одержано банком                                                                                                    |
|                                 | Платник         рнк=1162771           Код         43301369           Банк платник         ДЕБЕТ рах. N           СУМА         СУМА           Великланныська служб Учерники Киба         [JA569201720344200001000162771]           Гортинувач         гиталиник           Код         43301369           Банк спримувача         КРЕДИТ рак. N           Деконзанныська служб Учерники Киба         [JA288201720344200003022162771]           Сума спримо конс.         Суманиська Киба           Призначения платеку         сума прил. Окол.           призначения         Проведено банком |
|                                 | др                                                                                                    |
|                                 | 1-wir rignorc - ()<br>2-wir rignorc - ()<br>3-wir rignorc - ()                                                                                                    |

Рис. 5.24 Картка документу

В результаті відкриється форма документу в якому потрібно відредагувати необхідні реквізити та натиснути кнопку «Зберегти».

|      | Sprint April 1 Ha Ochobi         |                                                         |                         |
|------|----------------------------------|---------------------------------------------------------|-------------------------|
| Line | опона Документа                  |                                                         |                         |
| Пла  | тник                             |                                                         |                         |
|      | Parosen                          | 2771 (JAH) (3 02 JIAH)                                  | 0.5000                  |
|      | Cona                             | 100                                                     | () particular           |
|      | Прогнозований залишок            | 1.02 3                                                  |                         |
|      |                                  |                                                         |                         |
| Оде  | ржувач                           |                                                         |                         |
| •    | Ракунок                          | S-1890-69121121 /1 🔍                                    |                         |
| •    | ПІБ / Найменування               | платник                                                 |                         |
|      | Код отримувача                   | 43301359 🗆 код відсутній                                |                         |
|      | Doutuguesus mastery              | [encoderations                                          | DO                      |
|      | The second second                | призначення                                             | -                       |
|      |                                  |                                                         |                         |
|      |                                  | 🗆 з ПДВ 🔄 без ПДВ 🔄 Бюджет 🛄 ПР 0,5% 🔄 ПР 1% 🗹 Зберетти | 149                     |
|      | Номер документа                  | 24                                                      |                         |
|      | Дата документа                   | 09.08.202 Номер документа, присвоєний користувачем      |                         |
| -25  |                                  |                                                         |                         |
| 500  | к інформаційних рядків           |                                                         |                         |
|      |                                  |                                                         |                         |
|      |                                  | Dan signment * a                                        | обов'язкові для заповне |
|      | Ліміт на суму введених докумен   | тів (ека. в грн.) 496,01                                |                         |
|      | Ламіт на казыкасть введених доку | (MeHTIB 15                                              |                         |
| Шә   | блони                            |                                                         |                         |
| -    | Створити новий 🛛 Эмінити ви      | браний 🗍 Зберегти лише шаблон Назва шаблону:            |                         |
| -    |                                  |                                                         |                         |
| 0    | Зробити платок періодичним       |                                                         |                         |

Рис. 5.25 Внутрішній переказ

#### Додати сканкопію

Для додавання сканкопії (файл формату pdf та розміром не більше 5Мб) до документу необхідно натиснути на зображення 된 (Рис. 5.266) і у вікні що відкриється обрати файл/вказати шлях до файлу і натиснути кнопку «Завантажити» (Рис. 5.2727).

| <u>24</u> | þ     | <u></u>           |     | 09.08.2021 | платник (рах.344260003022152771) | призначення | 1,00 |
|-----------|-------|-------------------|-----|------------|----------------------------------|-------------|------|
|           |       | Рис. 5.26         | Ряд | ок докумен | іту                              |             |      |
|           | Заван | таження сканкопій |     |            |                                  |             |      |

Завантажити

Закрити

| D         | 1                |
|-----------|------------------|
| РИС. 5.27 | імпорт сканкопії |

#### Завантаження сканкопії

виберіть файл: Choose File report pdf

Для перегляду сканкопії необхідно натиснути на зображення 🖻 розташоване в колонці «Скан.коп.» (Рис. 5.26).

#### Видалення сканкопії

unitybars

Для видалення сканкопії необхідно натиснути на зображення X розташоване в колонці «Скан.коп.» (Рис. 5.26).

## Блок «Дії»

Даний блок знаходиться в нижній частині вікна «Перегляд операцій» та призначений для виконання дій над документами (Рис. 5.2828).

| Пер | егляд              | , опе      | рацій                           |               |                |         |       |              |            |        |                 |         |
|-----|--------------------|------------|---------------------------------|---------------|----------------|---------|-------|--------------|------------|--------|-----------------|---------|
|     | Фільт              | р          |                                 |               |                |         |       |              |            |        |                 |         |
| •   | Пошу               | к          |                                 |               |                |         |       |              |            |        |                 |         |
| •   | Рахун              | ки         |                                 |               |                |         |       |              |            |        |                 |         |
| •   | Ресст              | р док      | ументів                         |               |                |         |       |              |            |        |                 |         |
| 0 1 | <del>l</del> е виб | ірано      | жодного документу               |               |                |         |       |              |            |        |                 |         |
| До  | куме               | нти        | 3                               |               |                |         |       |              |            |        |                 |         |
|     | N♀                 | Ста<br>тус | Рахунок                         | Скан.<br>коп. | Дата створення |         |       | Отримувач    |            | Приз   | начення         | Сума    |
|     | <u>24</u>          | ۳          | <u></u>                         |               | 09.08.2021     | платник | к (рі | ax           | 162771)    | призна | чення           | 1,00    |
|     | <u>25</u>          | þ          | <u>. – Company 162771 (UAH)</u> |               | 09.08.2021     | Одержу  | /8a4  | (pax         | 2015)      | Призна | вчення          | 3,00    |
|     |                    |            |                                 |               |                |         |       |              |            | Ря     | дків на сторіні | .i: 10  |
| Дiï |                    |            |                                 |               |                |         |       |              |            |        |                 |         |
| Ша  | блони              | 1          |                                 |               |                | :       | 2     | Видалити     | 4 Підпис   | ати    | 6 Відпра        | вити    |
|     |                    |            |                                 |               |                |         | 3     | Видалити всі | 5 Підписат | и всі  | 7 Відправ       | ити всі |

Рис. 5.28 Блок «Дії»

- 1 Шаблони Перейти до шаблонів документів;
- 2 Видалити Видалити вибрані документи;
- 3 **Видалити всі** Видалити всі доступні документи;
- <mark>4</mark> **Підписати** Підписати (візувати) вибрані документи;
- 5 **Підписати всі** Підписати (візувати) у доступні документи;
- 6 Відправити Відправити у банк вибрані документи;
- 7 Відправити всі Відправити у банк усі доступні документи;

#### Видалити

unitybars

Щоб видалити окремі документи, потрібно відмітити необхідні документи в списку та натиснути кнопку «Видалити» (Рис. 5.2929).

| -         | N9   | тус | Рахунок         | Дата створення | Отримувач                    | Призначе  | ення Сума            |
|-----------|------|-----|-----------------|----------------|------------------------------|-----------|----------------------|
|           | 1059 | 10  | (HAU) 999 (UAH) | 01.02.2016     | test (pax.37197203009999)    | test      | 10,0                 |
|           | 1058 | 14  |                 | 01.02.2016     | платник (рах.37190210002615) | тест      | 100,0                |
| 2         | 1057 | 14  |                 | 01.02.2016     | тест (рах.37190210002615)    | тест      | 100,0                |
|           |      |     |                 |                |                              | Pr        | цків на сторінці: 10 |
| ı<br>Ua6n | юни  |     |                 |                | Видалити                     | Підписати | Відправити           |
|           |      |     |                 |                |                              |           |                      |

Рис. 5.29 Видалити – видалити вибрані документи

В наступному вікні потрібно вказати причину вилучення документів та натиснути кнопку «Видалити». В результаті відмічені документи будуть видалені зі списку.

| Видалення документів              |      |   | 2        |
|-----------------------------------|------|---|----------|
| Причина видалення документу №1057 | Тест | x | Видалити |
|                                   |      |   | Закрити  |

Рис. 5.30 Причина видалення документу

#### Видалити всі

Щоб видалити всі доступні документи в списку необхідно натиснути кнопку «Видалити всі» (Рис. 5.311).

|     | Nº          | Ста<br>тус | Рахунок | Дата створення | Отримувач                    | Призначе      | ння Сума             |
|-----|-------------|------------|---------|----------------|------------------------------|---------------|----------------------|
|     | <u>1059</u> | P          | (UAH)   | 01.02.2016     | test (pax.5/107303009999)    | test          | 10,0                 |
|     | <u>1058</u> | ۳          |         | 01.02.2016     | платник (рах.50320210002615) | тест          | 100,0                |
|     | <u>1057</u> | P          |         | 01.02.2016     | тест (рах.: 200021/0002615)  | тест          | 100,0                |
|     |             |            |         |                |                              | Ряд           | дків на сторінці: 10 |
| ìĭ  |             |            |         |                |                              |               |                      |
| Jaõ | лони        |            |         |                | Видалити                     | Підписати     | Відправити           |
|     |             |            |         |                | Видалити всі                 | Підписати всі | Відправити всі       |

Рис. 5.31 Видалити всі

В наступному вікні - натиснути кнопку «ОК» для підтвердження видалення. В результаті, всі доступні документи будуть видалені зі списку.

| Видалення документів                                        |    |         |
|-------------------------------------------------------------|----|---------|
| Видалити 3 документи(ів) на загальну суму<br>UAH - 210,00 ? |    |         |
|                                                             |    |         |
|                                                             |    |         |
|                                                             | ОК | Відміна |

Рис. 5.32 Підтвердження видалення

#### Підписати (завізувати)

Щоб підписати окремі документи, потрібно відмітити необхідні документи в списку та натиснути кнопку «Підписати» (Рис. 5.333).

|     | Nº    | Ста<br>тус | Рахунок         | Дата створення | Отримувач                    | Призначення    | Сума      |
|-----|-------|------------|-----------------|----------------|------------------------------|----------------|-----------|
| •   | 1059  | ۳.         | UAH) 9999102222 | 01.02.2016     | test (paul27197203009999)    | test           | 10,0      |
|     | 1058  | The second |                 | 01.02.2016     | платник (рах. 7100210002615) | тест           | 100,0     |
|     | 1057  | hu         |                 | 01.02.2016     | тест (рах.27190210002615)    | тест           | 100,0     |
|     |       |            |                 |                |                              | Рядків на сто  | рінці: 10 |
| ĨĨ  |       |            |                 |                |                              |                |           |
| Шаб | блони |            |                 |                | Видалити                     | Тідписати Відп | равити    |
|     |       |            |                 |                | Видалити всі Піл             | Biggo          | вити всі  |

Рис. 5.33 Підписати – підписати (завізувати) вибрані документи

#### Підписати всі (завізувати)

Щоб підписати всі доступні документи в списку, необхідно натиснути кнопку «Підписати всі» (Рис. 5.344).

|     | Nº          | Ста<br>тус | Рахунок                         | Дата створення | Отримувач              | I.      | Призна  | чення   | Сума     |
|-----|-------------|------------|---------------------------------|----------------|------------------------|---------|---------|---------|----------|
|     | <u>1059</u> | ۳          | <u>(HAU) 020202020209 (UAH)</u> | 01.02.2016     | test (pax.071972030009 | 99)     | test    |         | 10,0     |
|     | <u>1058</u> | ۳          |                                 | 01.02.2016     | платник (рах.3) 100010 | 002615) | тест    |         | 100,     |
|     | <u>1057</u> | ۳          |                                 | 01.02.2016     | тест (рах.57130219002  | 615)    | тест    |         | 100,     |
| ï   |             |            |                                 |                |                        |         |         |         |          |
| Шаб | ілони       |            |                                 |                | Видалити               | Підпи   | сати    | Відпр   | авити    |
|     |             |            |                                 |                | Видалити всі           | Підписа | ати всі | Відправ | вити всі |

Рис. 5.34 Підписати всі – підписати (завізувати) всі документи

В наступному вікні потрібно натиснути кнопку «ОК» для підтвердження.

| Накладення підпису                                            |            |
|---------------------------------------------------------------|------------|
| Завізувати З документи(ів) на загальну суму<br>UAH - 210,00 ? |            |
|                                                               | ОК Відміна |

Рис. 5.35 Підтвердження візування

В наступному вікні, необхідно обрати «Носій таємного ключа», «Файл таємного ключа» ввести «Пароль» та натиснути кнопку «Підписати». З'явиться повідомлення про успішне підписання документу.

#### Відправити документи

Після того, як документи підписані (завізовані), їх необхідно відправити в банк. Використовуються кнопки «Відправити» та «Відправити всі» відповідно.

## 5.1.7 Функція «Проведені документи»

Функція відображає проведені документи по рахункам користувача. Блок фільтрів дозволяє виконати пошук документів за період, належністю і реквізитами кореспондента. Блок «Рахунки» дозволяє задати фільтр документи по обраним/всім рахункам користувача. Блок «Проведені документи» відображає документи, що відповідають вказаним значенням в блоках «Фільтр» та «Рахунки» (Рис. 5.3636). При натисканні на посилання, що міститься в колонці «№», відкриється картка документу Блок доступних дій(кнопок) має такий самий набір і виконує ті самі дії, як і в функції «введені документи».

| нал                             | ежність                                                       |                                       |                                                                                                    |                                                                          |                      |
|---------------------------------|---------------------------------------------------------------|---------------------------------------|----------------------------------------------------------------------------------------------------|--------------------------------------------------------------------------|----------------------|
| <b>O</b> E                      | Всі документи 🔿 Видатки                                       | и О Надходження                       | О від сдо                                                                                                    |                                                                          |                      |
| Рекв                            | візити кореспондента-                                         |                                       |                                                                                                    |                                                                          |                      |
| № де                            | окументу                                                      |                                       |                                                                                                    |                                                                          |                      |
| Кода                            | банку (або BIC)                                               |                                       |                                                                                                    |                                                                          |                      |
| Корр                            | еспондент                                                     |                                       |                                                                                                    |                                                                          |                      |
| Paxy                            | нок                                                           |                                       |                                                                                                    |                                                                          |                      |
| Код (                           | окпо                                                          |                                       |                                                                                                    |                                                                          |                      |
| Сума                            | (від-до)                                                      | -                                     |                                                                                                    |                                                                          |                      |
| Приз                            | начення платежу                                               |                                       |                                                                                                    | Застосув                                                                 | ати Сховати          |
| DORG                            |                                                               |                                       |                                                                                                    |                                                                          |                      |
| рове<br>º                       | едені документи 🚆<br>Дата документа                           | Проведено                             | Документ                                                                                                    | Призначения                                                              | Сума                 |
| рове<br>º                       | едені документи 🚟<br>Дата документа                           | Проведено                             | Документ                                                                                                    | Призначення                                                              | Сума                 |
| рове<br>o                       | едені документи 🚆<br>Дата документа<br>14.05.2020             | Проведено                             | Документ<br>С : коочи5006: платник<br>29093210775, 27 платник                                                                                                    | Призначення                                                              | Сума                 |
| рове<br>9                       | едені документи<br>Дата документа<br>14.05.2020               | Проведено<br>15.05.2020               | Документ<br>С : комии5006 : платник<br>2909321°°°, 2° платник<br>ФЛУТАНСЬКЕ ОБЛАСНЕ АТОЩАД М.СЕВЕРОДОН (304665)<br>09304612                                                                                                    | Призначення<br>призначення реф=6957915                                   | Сума<br>-6           |
| <b>Іров</b> €<br> ♀<br><u>1</u> | сдені документи<br>Дата документа<br>14.05.2020               | Проведено<br>15.05.2020               | Документ<br>С : насочиб5006 : платник<br>2909321007, 07 платник<br>ФЛУГАНСКЕ ОБЛАСНЕ АТОЩАД М.СЕВЕРОДОН (304665)<br>09304612                                                                                                    | Призначення<br>призначення реф=6957915"Э.                                | Сума<br>-6           |
| <b>Іровє</b><br>12<br><u>1</u>  | едені документи 🐏<br>Дата документа<br>14.05.2020             | Проведено<br>15.05.2020               | Документ<br>С : «200005006!: платник<br>2009321000 ; платник<br>ФЛУТАНСЖЕ ОБЛАСНЕ АТОЩАД М.СЕВЕРОДОН (304665)<br>09304612<br>3.1428_20502102771 платник                                                                                                    | Призначення<br>призначення реф=6957915"С                                 | Сума<br>-б           |
| рове<br>9<br><u>1</u>           | сдені документи<br>Дата документа<br>14.05.2020<br>14.05.2020 | Проведено<br>15.05.2020<br>15.05.2020 | Документ<br>С : (конон/5006) : 1 платник<br>2009321/17: 07: платник<br>ФЛУТАНСКО БЛАСНЕ АТОЩАД М.СЕВЕРОДОН (304665)<br>09304612<br>3.1428305031(0077): платник<br>2009325771.77: платник<br>2009325771.77: платник<br>2009325771.77: платник                                | Призначення<br>призначення реф=695791512.<br>призначення реф=69#7958015  | Сума<br>-6<br>-4 413 |
| рове<br>9<br><u>1</u>           | едені документи<br>Дата документа<br>14.05.2020<br>14.05.2020 | Проведено<br>15.05.2020<br>15.05.2020 | Документ<br>С 1 (сончибо0001.1.1 платник<br>29093210771.97. платник<br>олугАнСБКЕ ОБЛАСНЕ АТОЩАД М.СЕВЕРОДОН (304665)<br>09304612<br>31428.305703100777 платник<br>2909321.957177. платник<br>2909321.957177. платник<br>2909321.957177. платник<br>2909321.957177. платник | Призначення<br>призначення реф=6957915.12.<br>призначення реф=695791.803 | Сума<br>-6<br>-4 413 |

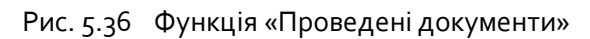

## 5.1.8 Функція «Імпорт»

В системі передбачено імпорт документів із файлу. Зовнішній вигляд функції імпорту наведено нижче.

| Імпорт д          | окументів                                              |                              |                        |
|-------------------|--------------------------------------------------------|------------------------------|------------------------|
| Імпорт фа         | йлу                                                    |                              |                        |
| Тип файлу<br>Файл | DBF-Файл(ДКСУ)<br>D:\FP141 DBF dbf                     | Qfaon                        |                        |
|                   | ☑ Перекодувати DOS >> WIN □ Без попереднього перегляду |                              |                        |
|                   | Старт                                                  |                              |                        |
| Рядки фаі         | йлу                                                    |                              |                        |
| 2 🖷 🐕             |                                                        |                              |                        |
|                   | Файл                                                   | Документ                     | Сума                   |
|                   |                                                        | Немає даних для відображення |                        |
|                   |                                                        |                              | Ponyie us croniuuis 50 |

Рис. 5.37 Функція «Імпорт»

## Початок імпорту

Для початку імпорту необхідно виконати наступну послідовність:

- Обрати Тип файлу, який буде імпортуватися з випадаючого списку довідника;
- Натиснути кнопку **Обзор**, обрати файл з документами за шляхом розташування, натиснути кнопку **Відкрити**;
- Якщо файл створено в DOS-кодуванні, необхідно встановити галочку Перекодувати DOS>>WIN;
- Натиснути кнопку Старт.

Після цього система відкриє файл і спробує розібрати його на документи (згідно з обраним форматом). Якщо при розборі файлу виникли помилки, вони будуть відображені в табличній формі:

| ип фа           |                                                                                        |                         |                             |
|-----------------|----------------------------------------------------------------------------------------|-------------------------|-----------------------------|
|                 | йлу DBF-Файл(ДКСУ)                                                                     |                         |                             |
| Φ               | айл                                                                                    | Обзор                   |                             |
|                 | ✓ Перекодувати DOS >> WIN                                                              |                         |                             |
|                 | Без попереднього перегляду                                                             |                         |                             |
|                 | Старт                                                                                  |                         |                             |
|                 |                                                                                        |                         |                             |
| айл І           | FP141.DBF.DBF, кількість документів: 3 на суму: 26 100,                                | .00 (980)               |                             |
|                 |                                                                                        | Отримати помилкові дані | Імпортувати вибрані докумен |
| <b>&gt; 3</b> . | <b>9</b>                                                                               |                         |                             |
|                 | Файл                                                                                   | Локумент                | Сума                        |
|                 | Користувач: vit                                                                        | № від                   |                             |
|                 | Файл: FP141.DBF.DBF                                                                    | Платник:                |                             |
|                 | завантажено: 09.09.2021 18:05:06<br>Статус рядка: Помилка імпорту                      | MAO: 2//00, 200/        |                             |
|                 | Не заповнена дата документа                                                            | MOU:, 3KIIO:, pax:      | 13 050,00(U/                |
|                 | Банк з МФО не знайдено у довіднику банків<br>Рахунок . Не співпалає контрольний розрял | отринувач.              |                             |
|                 | Банк з МФО не знайдено у довіднику банків                                              | MΦO:, 3KΠO:, pax:       |                             |
|                 | Рахунок . Не співпадає контрольний розряд                                              | Призначення:            |                             |
|                 | KOPUCTYBA4: VIL                                                                        | № від                   |                             |
|                 | Завантажено: 09.09.2021 18:05:06                                                       | Платник:                |                             |
|                 | Статус рядка: Помилка імпорту                                                          | МФО:, ЗКПО:, рах:       | 750.00/14                   |
|                 | Банк з МФО не знайдено у довіднику банків                                              | Отримувач:              | 730,00(0)                   |
|                 | Рахунок. Не співпадає контрольний розряд                                               | MΦΟ:, 3KΠΟ:, pax:       |                             |
|                 | Рахунок . Не співпадає контрольний розряд                                              | Призначення:            |                             |
|                 | Користувач: vit                                                                        | № від                   |                             |
|                 | Файл: FP141.DBF.DBF                                                                    | Платник:                |                             |
|                 | Завантажено: 09.09.2021 18:05:06<br>Статус рядка: Помилка імпорту                      | MAO: 2//80: 200         |                             |
|                 | Не заповнена дата документа                                                            | Отрымирац.              | 12 300,00(U                 |
|                 | ьанк з мфо не знаидено у довіднику банків                                              | o (printy burns         |                             |
|                 | Рахунок . Не співпадає контрольний розряд                                              |                         |                             |
|                 | Рахунок . Не співпадає контрольний розряд<br>Банк з МФО не знайдено у довіднику банків | MΦΟ:, 3ΚΠΟ:, pax:       |                             |

Рис. 5.38 Помилки

У випадку, коли структура файлу була розібрана без помилок, таблична форма відобразить всі документи, які містив файл, що імпортується:

|          |                                                                                                    | Імпортувати ви                                                                                                    | брані документи |
|----------|----------------------------------------------------------------------------------------------------|----------------------------------------------------------------------------------------------------|-----------------|
| 2        | 8                                                                                                    |                                                                                                    |                 |
|          | Файл                                                                                                    | Документ                                                                                                    | Сума            |
| <b>V</b> | Користувач: user1<br>Файл:<br>12103639.EXP<br>Завантажено:<br>20.07.2010<br>17:33:57<br>Статус рядка:<br>Готовий до<br>імпорту | № 625 від 16.04.2010<br>Платини:<br>Транангний для платежів інших<br>МФО:336547, 3КПО:00# 11028272, рах: 290280106<br>Отринуван:<br>ДК "ГАЗ УКРАЇНИ" НАК НАФТОГАЗ УКРАЇНИ"<br>МФО:300465, 3КПО:12 313018, рах: 26007302970<br>Призмачення:<br>За купівлю/продаж котлів та доп.обладнання 16.04.2010. Надійшло 1 на суму 200.00; сума<br>комісійноі винагороди банку 0.00 | 200,00(UAH)     |
|          | Користувач: user1<br>Файл:<br>12103639.EXP<br>Завантажено:<br>20.07.2010<br>17:33:57<br>Статус рядка:<br>Готовий до<br>імпорту | № 551 від 17.04.2010<br>Платник:<br>Транзитий для платежів інших<br>мФ0:336547, ЗКПО:1102827212, рах: 290280106<br>Отримувач:<br>ДК "ГАЗ УКРАЇНИ" НАК НАФТОГАЗ УКРАЇНИ"<br>МФ0:300465, ЗКПО:31301827, рах: 26007302970<br>Призначення:<br>За купівлю/продаж котлів та доп.обладнання 17.04.2010. Надійшло 1 на суму 170.00; сума<br>комісйної винагороди банки у 0.00    | 170,00(UAH)     |
|          | Користувач: <b>user1</b><br>Файл:<br><b>12103639.EXP</b><br>Завантажено:<br><b>20.07.2010</b><br>17:33:57                      | № № 0069333583 від 19.04.2010<br>Платик:<br>від, № 087 АТ "Райффайзен Банк Аваль"<br>МФО:380805, 3КПО:14305909, рак: 290224757<br>Отримуван:<br>ДК "ГАЗ УКРАЛНИ" НАК НАФТОГАЗ УКРАЇНИ"                                                                                                    | 184,00(UAH)     |

Рис. 5.39 Зміст імпортованого файлу

Один рядок табличної форми — це один імпортований документ. При відкритті файлу, окрім його структури, проводиться ряд додаткових перевірок.

#### Наприклад:

Наявність такого рахунку в системі, чи був імпортований даний документ раніше та ін.

Якщо хоча б одна з перевірок не пройшла, в поле **«Статус рядка»** буде записано текст помилки, імпорт цього документу буде заблоковано.

Для документів, що пройшли всі перевірки галочка встановлюється за замовчуванням. При потребі, її можна зняти.

Якщо документ не пройшов перевірки, галочка буде знята, та в статус рядка запишеться текст помилки,

#### Наприклад:

unitvbars

«Документ з даним змістом було проімпортовано раніше». При цьому встановити галочку користувач не може.

В другій колонці табличної форми відображається службова інформація, третя містить дані документу, четверта відображає суму та валюту.

 Необхідно натиснути кнопку «Імпортувати вибрані документи». Після цього система спробує створити вибрані документи. Якщо при створенні документу, виникла помилка (наприклад: недостатньо коштів на рахунку) – текст її буде записано в поле «Статус рядка». Після завершення імпорту всі успішно імпортовані документи можна переглянути у функції «Перегляд документів».

Інформація про останній імпортований файл зберігається, або до наступного імпорту, або до закінчення роботи користувача. При кожному вході до функції «Імпорт», користувач буде бачити інформацію про документи з останнього завантаженого файлу.

## 5.1.9 Функція «Мої рахунки»

Функція «Мої рахунки» відображає перелік та стан рахунків, які доступні користувачу для перегляду. Дозволяє, по обраному рахунку, виконати перегляд документів та оборотів, друк документів, експорт оборотів та отримання виписки. Зовнішній вигляд на Рис. 5.4040.

| <b>Пер</b><br>Філь | егляд (<br> | стану рахунків                                                   |          |                   |             |           |            |                          |                   |                  |              |         |
|--------------------|-------------|------------------------------------------------------------------|----------|-------------------|-------------|-----------|------------|--------------------------|-------------------|------------------|--------------|---------|
| Paxy               | нок         | Назва                                                            | 3        | астосувати        |             |           |            |                          |                   |                  |              |         |
| Pa                 | хунки       | Всі валюти 🗸 Друк в Рdf                                          | <b>~</b> |                   |             |           |            |                          |                   | По рахун         | кам / По в   | валютам |
|                    | Банк        | Рахунок                                                          | Назва    | Дата<br>руху      | Надходження | Видатки   | Залишок    | Прогнозований<br>залишок | Дата<br>відкриття | Дата<br>закриття | БД           | БК      |
|                    | 820172      | <u>344200001000162771 (UAH)</u><br>UA598201720344200001000162771 | платник  | <u>15.05.2020</u> | 0,00        | 6 652,37  | 3,02       | 2,02                     | 15.01.2020        |                  |              |         |
|                    | 820172      | <u>344201004200162771 (UAH)</u><br>UA208201720344201004200162771 | платник  | 21.05.2020        | 225,00      | 0,00      | 11 729,31  | 11 729,31                | 15.01.2020        |                  |              |         |
|                    | 820172      | <u>344210004000162771 (UAH)</u><br>UA048201720344210004000162771 | платник  | <u>15.05.2020</u> | 0,00        | 29 603,22 | 11,91      | 11,91                    | 15.01.2020        |                  |              |         |
|                    | 820172      | <u>344220007000162771 (UAH)</u><br>UA468201720344220007000162771 | платник  | <u>15.05.2020</u> | 0,00        | 8 349,21  | 0,25       | 0,24                     | 15.01.2020        |                  |              |         |
|                    | 820172      | <u>344220010000162771 (UAH)</u><br>UA088201720344220010000162771 | платник  | 16.04.2020        | 0,00        | 12 777,37 | 0,00       | 0,00                     | 15.01.2020        |                  |              |         |
|                    | 820172      | <u>344221003100162771 (UAH)</u><br>UA848201720344221003100162771 | платник  | 15.01.2020        | 0,00        | 0,00      | 0,00       | 0,00                     | 15.01.2020        |                  |              |         |
|                    | 820172      | <u>344240003000162771 (UAH)</u><br>UA958201720344240003000162771 | платник  | 21.05.2020        | 450 948,18  | 3 189,30  | 466 703,85 | 469 302,05               | 21.01.2020        |                  |              |         |
|                    | 820172      | <u>344250006000162771 (UAH)</u><br>UA408201720344250006000162771 | платник  | 15.01.2020        | 0,00        | 0,00      | 0,00       | 0,00                     | 15.01.2020        |                  |              |         |
|                    | 820172      | <u>344260003022162771 (UAH)</u><br>UA288201720344260003022162771 | платник  | 08.05.2020        | 40,00       | 40,00     | 40,00      | 37,00                    | 15.01.2020        |                  |              |         |
|                    | 820172      | <u>344260009000162771 (UAH)</u><br>UA828201720344260009000162771 | платник  | 15.01.2020        | 0,00        | 0,00      | 0,00       | 0,00                     | 15.01.2020        |                  |              |         |
| 1 -                |             |                                                                  |          |                   |             |           |            |                          |                   | Рядкі            | в на сторіні | ці: 10  |
| 1 2                |             |                                                                  |          |                   |             |           |            |                          |                   |                  |              |         |
| On                 | о всіх ра   | хунках користувача                                               |          |                   |             |           |            |                          | Друк              | Експорт          | Отримати     | виписку |

Рис. 5.40 Функція «Мої рахунки»

У верхній частині робочого блоку розташований фільтр, що дозволяє виконати пошук рахунку за його номером або/і найменуванням.

Центральна частина робочого блоку відображає параметри кожного рахунку і дозволяє виконати перегляд проведених документів та оборотів по обраному рахунку, для цього необхідно клікнути на посилання стовпчика «Рахунок» або «Дата руху» відповідно.

Нижня частина містить блок кнопок, що дають змогу виконати експорт документів або оборотів та отримати виписку за період та/або обраних рахунках. Кнопка «Друк» дозволяє виконати друк документів по обраним/всім рахункам. Після натискання кнопки «Друк» буде сформовано та завантажено файл в форматі pdf. В сформованому файлі відмітка про те що документ проведено банком буде лише в тих документах, які були сформовані в системі. Кнопка «Експорт» дозволяє виконати експорт документів по

unitvbars

обраному/всіх рахунках за період в формати різноманітні формати, з можливістю обрати кодування файлу (Рис. 5.4141). Кнопка «Отримати виписку» дозволяє отримати виписку по обраним/всім рахункам користувача за період у обраному форматі з можливістю обрати тип операцій (Рис. 5.4242). Кнопка «Додатково» дозволяє обрати формат виписки, типи операцій та формат експортованого файлу виписки. За замовченням формат та тип виписки не відображаються.

| СПо всіх рахунках користувача                     | Друк | Експорт | Отримати виписку |
|---------------------------------------------------|------|---------|------------------|
| Період експорту                                   |      |         |                  |
| Виберіть період 🔹 або 01.05.2020 🧰 🚸 22.05.2020 📰 |      |         |                  |
| Тип експорту                                      |      |         |                  |
| DBF-Файл(ДКСУ) 		 □ DOS кодування                 |      |         |                  |
|                                                   |      |         | Експортувати     |

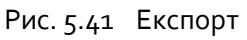

| По всіх рахунках користувача                                            |                               |
|-------------------------------------------------------------------------|-------------------------------|
| Період виписки                                                          |                               |
| Сьогодні 🗸 або 12.05.2021 🖬 🔅 12.05.2021 📰                              | <ul> <li>Додатково</li> </ul> |
| Формат                                                                  |                               |
| О Типова О Стандартна О Коротка О Розширена 🖲 По КЕКВ О По КЕКВ (скор.) |                               |
| Тип операції                                                            |                               |
| Всі дії О Всі витрати О Всі надходження                                 |                               |
|                                                                         |                               |

Рис. 5.42 Отримати виписку

# 5.2. Модуль «СДО Бюджетні документи»

Модуль складається з функцій «Проведені бюджетні документи» та «Імпорт бюджетних документів».

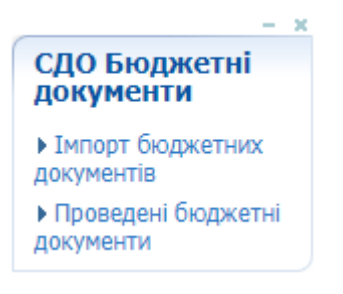

Рис. 5.43 Модуль «СДО Бюджетні документи»

## 5.2.1 Функція «Імпорт бюджетних документів»

В системі ПТК «Клієнт казначейства - Казначейство» розроблено функцію «Імпорт бюджетних документів», зовнішній вигляд якої зображено на Рис. 5.44.

В даній функції існує можливість:

- імпорту бюджетних документів;
- ручного вводу бюджетних документів.

| Імпо  | рт докум    | иентів        |           |                |                   |                 |              |                                                 |                           |                                    |         |                                    |          |          |                  |                   |                    |                 |                          |                     |                        |                       |
|-------|-------------|---------------|-----------|----------------|-------------------|-----------------|--------------|-------------------------------------------------|---------------------------|------------------------------------|---------|------------------------------------|----------|----------|------------------|-------------------|--------------------|-----------------|--------------------------|---------------------|------------------------|-----------------------|
| ГДок  | мени:       |               |           |                |                   |                 |              |                                                 |                           |                                    |         |                                    |          |          |                  |                   |                    |                 |                          |                     |                        |                       |
| -n    | анові пока: | зники:        | 1         |                |                   |                 | Pos          | тоділи асигнуї                                  | зань:                     |                                    |         | - 25665 (022)                      |          |          |                  |                   |                    |                 |                          |                     |                        |                       |
| (     | О Розпис М  | Б (асигн      | ування/ в | витрати);      | зміни (rov/rzv    | 1)              | 0            | Розподіли аси                                   | гнувань (ДБ)              | (MБ) (vdd)                         |         | Sauus Asar                         |          | иатокні  | доручен          | PD1.              |                    |                 |                          |                     |                        |                       |
| (     | О Розпис М  | Б (фінан      | сування)  | ; зміни (г     | of/rzf)           |                 | Pos          | торядження М                                    | 16:                       |                                    |         | Бюдже                              | THI 3000 | ов'язанн | ія (fu)<br>      |                   | 2                  |                 |                          |                     |                        |                       |
| (     | 🔾 Розподіли | і зведен      | их покази | ників; змі     | іни (zv/zm)       |                 | 0            | Розпоряджен                                     | ня про виділя             | ення коштів ЗФ/СФ МБ (асигнування  | ) (fr)  | Оводже                             | тні фіна | HCOBI 30 | 0008 9338<br>50) | аня (тт)          |                    |                 |                          |                     |                        |                       |
| (     | 🔾 Індивідуа | льні коц      | ториси,   | плани ви       | користання; з     | міни (zv/zm     | 0            | Розпоряджен                                     | ня про виділи             | ення коштів 3Ф до СФ МБ(б-т розвит | ку)(fr) |                                    | ні доруч | чения (і | 74               |                   |                    |                 |                          |                     |                        |                       |
| ТМО   | ют:         |               |           |                |                   |                 |              |                                                 |                           |                                    |         |                                    |          |          |                  |                   |                    |                 |                          |                     |                        |                       |
| Фай   | л: Choos    | se File       | No file c | hosen          | 3                 |                 |              |                                                 | Імпортувати               | 4                                  |         |                                    |          |          |                  |                   |                    |                 |                          |                     |                        |                       |
| Імп   | ортовані фа | йли 🚦         | 5         |                |                   |                 |              |                                                 |                           |                                    |         |                                    |          |          |                  |                   |                    |                 |                          |                     |                        |                       |
| ГД    | ата імпорту |               |           |                |                   |                 |              |                                                 | Файли                     | 8                                  |         |                                    |          |          |                  |                   |                    |                 |                          |                     |                        |                       |
| Пе    | ріод Вибе   | ріть пе       | оюд       | `              | ✓ a60 01.         | .01.2021        | • 13         | 05.2021 📷                                       | 💿 Імпор                   | товані користувачем                | 9       |                                    |          |          |                  |                   |                    |                 |                          |                     |                        |                       |
|       |             |               |           | 6              |                   |                 | 7            |                                                 | FU0069                    | 8621012021.DBF (від 26.01.2021     | 17:07:4 | 8) 🗸                               |          |          |                  |                   |                    |                 |                          |                     |                        |                       |
| Пе    | речитати    | 10            |           |                |                   |                 |              |                                                 |                           |                                    |         |                                    |          |          |                  |                   |                    |                 |                          |                     |                        |                       |
| - Бюд | жетні зобов | з'язання      | (fu):     | 11             |                   |                 |              |                                                 |                           |                                    |         |                                    |          |          |                  |                   |                    |                 |                          |                     |                        |                       |
|       | Перегляд    | скан.<br>коп. | Статус    | Очікує<br>візу | Дата<br>створення | Код<br>операції | Номер<br>з/п | Дата<br>занесення<br>документа<br>до<br>реєстру | Код<br>ЄДРПОУ<br>платника | Рахунок розпорядника               | кпк     | Код<br>організації<br>по<br>мережі | і квк    | КФК      | КЕКВ             | Дата<br>документа | Номер<br>документа | Сума,<br>усього | Код ЄДРПОУ<br>одержувача | Назва<br>одержувача | Термін<br>дії<br>угоди | Код<br>виду<br>коштів |
|       | 20          |               | 22<br>I   | 1              | 26.01.2021        | 0               | 7            | 21.01.2021                                      | 0, 29 14 19               | UA9682017203442300030060535        | 0101/1  | 1.37%                              | 6        | 0        | 2282             | 21.01.2021        | 1                  | 6092874         | 912759-12                | Peter waster        | 31.12.2021             | 1                     |
|       | ø           |               | ۳         | 1              | 26.01.2021        | 0 12            | 8            | 21.01.2021                                      | 012032*5                  | UA96820172034423000300062 5        | 611101  | 15771                              | 6        | 0        | 2282             | 21.01.2021        | 2                  | 1339524         | 01375557                 | HERIS "KMEN/"       | 31.12.2021             | 1                     |
|       | ø           | @<br> 3<br> ¥ | ۳         | 1              | 26.01.2021        | 0               | 13           | 21.01.2021                                      | gr:070/10                 | UA9682017203442300030009:6         | <57.91  | 15172                              | 6        | 0        | 2282             | 21.01.2021        | 10                 | 67177,93        | 91272940                 | (SHE "KKUC)         | 31.12.2021             | 1                     |
|       |             |               |           |                |                   |                 |              |                                                 |                           |                                    |         |                                    |          |          |                  |                   |                    |                 |                          |                     |                        |                       |
| 4     |             |               |           |                |                   |                 |              |                                                 |                           |                                    |         |                                    |          |          |                  |                   |                    |                 |                          |                     |                        | ÷                     |
| Дост  | упні дії    | 13            |           |                |                   |                 |              |                                                 |                           |                                    |         |                                    |          |          |                  |                   |                    |                 |                          | 15                  | 10                     | б                     |
|       |             |               |           |                |                   |                 |              |                                                 |                           |                                    |         |                                    |          |          |                  |                   | 14                 | Вид             | алити                    | Підписати           | Відпра                 | вити                  |
|       |             |               |           | 20             |                   |                 |              |                                                 |                           |                                    |         |                                    |          |          |                  |                   | 17                 | Видал           | лити всі                 | Підписати всі<br>18 | Відправі               | ити всі<br>9          |

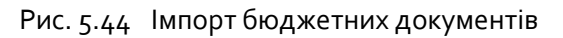

Призначення функціональних кнопок та об'єктів:

- Блок «Документи», містить згруповані за типом види документів;
- 2 Вид документу обирається для подальшої роботи;
- 3 Кнопка вибору файлу для імпорту;
- <mark>4</mark> Кнопка «Імпортувати» імпорт обраного файлу;
- 5 Блок «Імпортовані файли»;
- <mark>6</mark> «Період» вибір періоду з випадаючого списку довідника;
- 7 Вибір дати з календаря;
- <mark>8</mark> Файли;

- 9 Імпортовані користувачем фипадаючий список файлів імпортованих користувачем;
- 10 Кнопка «Перечитати» оновлення інформації на сторінці;
- 11 Блок вибраного файлу;
- 12 Список імпортованих документів;
- **13** Дії доступні дії з документами
- <mark>14</mark> Кнопка «Видалити» видалити вибрані документи;
- 15 Кнопка «Підписати» підписати (візувати)вибрані документи;
- <mark>16</mark> Кнопка «Відправити» відправити у Казначейство вибрані документи;
- 17 Кнопка «Видалити всі» видалити всі доступні документи;
- 18 Кнопка «Підписати всі» підписати (візувати) усі доступні документи;
- **19** Кнопка «Відправити всі» відправити у Казначейство усі доступні документи.
- 20 Форма ручного вводу використовується для ручного вводу документів.
- 21 Кнопка «Перегляд» –заповнює форму ручного вводу даними документу;

22 — Кнопки роботи з сканкопіями –дозволяють додати, видалити і переглянути сканкопію, за її наявністю;

23 – Прапорець «Статус документу» – при наведені на нього курсору, відображає статус документу;

## Імпорт файлу

Щоб імпортувати файл в систему, необхідно вибрати вид документу з блоку «Документи», натиснути кнопку «Виберіть файл» (кнопка 3), обрати файл для імпорту за шляхом розташування та натиснути кнопку «Імпортувати» (кнопка 4).

В результаті чого, список імпортованих документів буде відображено в нижній частині загального вікна.

## Перегляд раніше імпортованих файлів

Для перегляду і подальших дій з раніше імпортованими файлами необхідно вибрати вид документу з блоку «Документи» (об'єкт 1), обрати період імпорту файлів шляхом вибору значення «Період» (об'єкт 6) або вказати/обрати значення полів вибору дат (об'єкт 7), обрати файл, що був імпортований (об'єкт 9) і натиснути кнопку «Перечитати» (кнопка 10).

## Ручне введення документу

Для ручного введення документу, користувачу необхідно відкрити «Форму ручного введення», заповнити необхідні поля та натиснути посилання «Додати». На Рис. 5.46 – Рис. 5.49 зображені приклади імпортованих файлів та форм ручного вводу даних існуючих типів файлів.

| Імпо    | орт докум                                 | ентів         |           |                         |                             |                                |                                    |                                                 |                           |             |                                       |              |                                |
|---------|-------------------------------------------|---------------|-----------|-------------------------|-----------------------------|--------------------------------|------------------------------------|-------------------------------------------------|---------------------------|-------------|---------------------------------------|--------------|--------------------------------|
| Док     | умени:                                    |               |           |                         |                             |                                |                                    |                                                 |                           |             |                                       |              |                                |
| _ Tr    | танові показі                             | ники: —       |           |                         |                             | Розподіл                       | и асигну                           | вань:                                           |                           |             | 22600, 0221110 72 0                   | n o minerari |                                |
| 0       | Розпис МБ                                 | (асигн        | /вання/ в | витрати);               | зміни                       | ОРозп                          | оділи аси                          | гнувань (ДБ/                                    | мБ) (vdd)                 |             | доручення:                            | Ланжні       |                                |
| (ri     | ov/rzv)                                   |               |           |                         |                             | Розпоряд                       | рження М                           | I5:                                             |                           |             | Бюджетні зобо                         | в'язання     | (fu)                           |
|         |                                           | (фінан        | сування)  | ; зміни (і<br>инків: эм | 01/121)                     | O Posn                         | оряджен                            | ня про виділе                                   | ння коштів З              | ⊅/СФ МБ     | О Бюджетні фіна                       | нсові        |                                |
| )<br>ME | ) нозподіли<br>Пндивідуал<br>ліни (zv/zm) | ьні коц       | ториси, і | плани ви                | користання;                 | (асигнув<br>О Розп<br>МБ(б-т р | ання) (тг.<br>оряджені<br>озвитку) | )<br>ня про виділе<br>(fr)                      | ння коштів З              | Ф до СФ     | зобов язання (тт)<br>О Платіжні доруч | чення (fp    | )                              |
| ПМПО    | DDT:                                      |               |           |                         |                             |                                |                                    |                                                 |                           |             |                                       |              |                                |
| Фай     | л: Choose                                 | File          | No file c | hosen                   |                             |                                |                                    |                                                 | Імпортувати               |             |                                       |              |                                |
| ПМПС    | ортовані фай                              | ли            |           |                         |                             |                                |                                    |                                                 |                           |             |                                       |              |                                |
| гДа     | ата імпорту –                             |               |           |                         |                             |                                |                                    |                                                 | Файли —                   |             |                                       |              |                                |
| Пе      | ріод Вибер                                | іть пер       | іод       | •                       | <ul> <li>a6o 01.</li> </ul> | 01.2021 🗖                      | • 10.                              | 08.2021 📷                                       | 💿 Імпор                   | товані корі | истувачем                             |              |                                |
|         |                                           |               |           |                         |                             |                                |                                    |                                                 | FU0069                    | 86210120    | 21.DBF (від 26.01.2021                | 17:07:4      | 18) 🗸                          |
| Пе      | печитати                                  |               |           |                         |                             |                                |                                    |                                                 |                           |             |                                       |              |                                |
| 110     | po intern                                 |               |           |                         |                             |                                |                                    |                                                 |                           |             |                                       |              |                                |
| Бюд     | жетні зобов'                              | язання        | (fu):     |                         |                             |                                |                                    |                                                 |                           |             |                                       |              |                                |
|         | Перегляд                                  | Скан.<br>коп. | Статус    | Очікує<br>візу          | Дата<br>створення           | Код<br>операції                | Номер<br>з/п                       | Дата<br>занесення<br>документа<br>до<br>реєстру | Код<br>ЄДРПОУ<br>платника | Paxyı       | нок розпорядника                      | кпк          | Код<br>організа<br>по<br>мереж |
|         | ø                                         |               | h         | 1                       | 26.01.2021                  | 0                              | 7                                  | 21.01.2021                                      | 01275940                  | UA968201    | 720344230003000006986                 | 611101       | 162771                         |
|         |                                           |               |           |                         |                             |                                |                                    |                                                 |                           |             |                                       |              |                                |
| 1 2     | 3                                         |               |           |                         |                             |                                |                                    |                                                 |                           |             |                                       |              |                                |
| 4       |                                           |               |           |                         |                             |                                |                                    |                                                 |                           |             |                                       |              | ۱.                             |
| Дост    | упні дії                                  |               |           |                         |                             |                                |                                    |                                                 |                           |             |                                       |              |                                |
|         |                                           |               |           |                         |                             |                                |                                    |                                                 | Вида                      | лити        | Підписати                             | Відпра       | вити                           |
|         |                                           |               |           |                         |                             |                                |                                    |                                                 | Видали                    | ти всі      | Підписати всі                         | Відправі     | ити всі                        |
|         | Форма ручі                                | ного ві       | воду      |                         |                             |                                |                                    |                                                 |                           |             |                                       |              |                                |
|         |                                           |               |           |                         |                             |                                |                                    |                                                 |                           |             |                                       |              |                                |

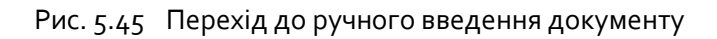

| Форма ручного вводу                 |  |
|-------------------------------------|--|
|                                     |  |
| <u>Іодати Відмінити</u>             |  |
| код операції                        |  |
| юмер з/п                            |  |
| цата занесення документа до реєстру |  |
| од ЄДРПОУ платника                  |  |
| ахунок розпорядника                 |  |
| лк                                  |  |
| Сод організації по мережі           |  |
| ВК                                  |  |
| ФК                                  |  |
| ЕКВ                                 |  |
| ата документа                       |  |
| юмер документа                      |  |
| Ума, усього                         |  |
| Сод ЄДРПОУ одержувача               |  |
| Назва одержувача                    |  |
| ермін дії угоди                     |  |
| од виду коштів                      |  |
| азва платника                       |  |
| Іопередня оплата                    |  |
| нші суттєві умови                   |  |
| сол бюлжету                         |  |
|                                     |  |
|                                     |  |

Рис. 5.46 Форма ручного введення

## Підпис (візування) документів

Ознака тендерної закупівлі

unit

Після імпорту або ручного вводу документів — документи необхідно підписати (завізувати).

- для підпису вибраних документів необхідно натиснути кнопку «Підписати».
- для підпису всіх документів необхідно натиснути кнопку «Підписати всі».

Для накладання наступного підпису (КЕП) необхідно виконати дії описані в розділі «**Перегляд раніше імпортованих файлів**».

## Відправка документів

unitvbars

Підписані документи відправляються в казначейство.

- для відправки вибраних документів необхідно натиснути кнопку «Відправити».
- для відправки всіх документів необхідно натиснути кнопку «Відправити всі».

## 5.2.2 Функція «Проведені бюджетні документи»

Функція дозволяє переглянути або роздрукувати реєстр бюджетних документів, що мають статус «Проведено Казначейством». Для цього в блоці «Фільтр» необхідно обрати «тип файлу», обрати період імпорту, вказати дату та/або номер реєстру, обрати походження реєстру та його належність і натиснути кнопку «Застосувати». У разі наявності результату, буде відображено блок «Реєстр», в якому необхідно обрати реєстр та натиснути відповідну кнопку. При натисканні на кнопку «Відобразити» буде відображено вміст реєстру у вигляді табличної форми. При натисканні на кнопку «Друк» буде виконано формування на завантаження реєстру.

| • Фільтри                                                                 |                                                                                                    |                                      |                                   |                                                                                                    |                                                   |                                                            |
|---------------------------------------------------------------------------|----------------------------------------------------------------------------------------------------|--------------------------------------|-----------------------------------|----------------------------------------------------------------------------------------------------|---------------------------------------------------|------------------------------------------------------------|
| Тип файлу                                                                 | : [                                                                                                    | Бюджетні зо                          | обов'язан                         | ня (fu)                                                                                            |                                                   | ~                                                          |
| Імортовані                                                                | : [                                                                                                    | Виберіть пе                          | ріод                              | ✓ a6                                                                                               | 01.01.2                                           | 020 🔳 🕂 01.06.2021 📑                                       |
| Дата реєст                                                                | py:                                                                                                    |                                      |                                   | н Номе                                                                                             | р реєстру:                                        |                                                            |
| Походженн                                                                 | ня реєстру:                                                                                              | ⊙ Bci ⊖ I                            | мпортова                          | ні 🔿 Введен                                                                                        | і вручну                                          |                                                            |
| Належніст                                                                 | Deectov:                                                                                                 |                                      | Maï⊖uv                            | ovi                                                                                                |                                                   |                                                            |
| ind restances                                                             | 220000000                                                                                                |                                      | 101 U U                           |                                                                                                    |                                                   |                                                            |
|                                                                           | Застосуват                                                                                               | n                                    |                                   |                                                                                                    |                                                   |                                                            |
|                                                                           |                                                                                                    |                                      |                                   |                                                                                                    |                                                   |                                                            |
| естри:                                                                    |                                                                                                    |                                      |                                   |                                                                                                    |                                                   |                                                            |
| еєстри:<br>FU0069862                                                      | 21012021 DF                                                                                              | ЗЕ (віл 26 (                         | )1 2021                           | 17:07:33) 🗸                                                                                        |                                                   |                                                            |
| еєстри:<br>FU0069862                                                      | 21012021.DE<br>Відобразити                                                                               | ЗF (від 26.0                         | )1.2021                           | 17:07:33) 🗸<br>Друк                                                                                |                                                   |                                                            |
| еєстри:<br>FU0069862                                                      | 21012021.DE<br>Відобразити                                                                               | ЗF (від 26.0                         | )1.2021                           | 17:07:33) 🗸<br>Друк                                                                                |                                                   |                                                            |
| еєстри:<br>FU0069862<br>і<br>Оридичні зо                                  | 21012021.DE<br>Відобразити<br>бов`язання —                                                               | ЗF (від 26.0                         | )1.2021                           | 17:07:33) 🗸<br>Друк                                                                                |                                                   |                                                            |
| еєстри:<br>FU0069862<br>ридичні зоі<br>№<br>цокументу                     | 21012021.DE<br>Відобразити<br>бов`язання —<br>Статус<br>документу                                        | ВF (від 26.0<br>Код<br>операції      | )1.2021<br>Номер<br>з/п           | 17:07:33) ∨<br>Друк<br>Дата<br>занесення<br>документа<br>до реєстру                                | Код<br>ЄДРПОУ<br>платника                         | Рахунок розпорядника                                       |
| еєстри:<br>FU0069862<br>ридичні зо<br>оридичні зо<br>окументу<br>93462965 | 21012021.DE<br>Відобразити<br>бов`язання<br>Статус<br>документу<br>Потребує<br>візи                      | ЗF (від 26.0<br>Код<br>операції<br>0 | 01.2021<br>Номер<br>з/п<br>7      | 17:07:33) ✓<br>Друк<br>Дата<br>занесення<br>документа<br>до<br>реєстру<br>21.01.2021               | Код<br>ЄДРПОУ<br>платника<br>01.                  | Рахунок розпорядника<br>UA9682017203442300030000С          |
| еєстри:<br>FU0069862<br>Dридичні зой<br>окументу<br>93462965<br>93462966  | 21012021.DE<br>Відобразити<br>бов`язання—<br>Статус<br>документу<br>Потребує<br>візи<br>Потребує<br>візи | ВF (від 26.0<br>Код<br>операції<br>0 | )1.2021<br>Номер<br>з/п<br>7<br>8 | 17:07:33) ✓<br>Друк<br>Дата<br>занесення<br>документа<br>до<br>ресстру<br>21.01.2021<br>21.01.2021 | Код<br>ЄДРПОУ<br>платника<br>01с 1940<br>012 1940 | <b>Рахунок розпорядника</b><br>UA96820172034423000300000с6 |

Рис. 5.47 Функція «Проведенні бюджетні документи»

## 5.3. Модуль «СДО АРМ Керівника»

Модуль СДО: АРМ Керівника містить функції «Проведені документи», «Мої рахунки» та «Введені документи». Опис функцій наведений вище.

|                                             | - | × |
|---------------------------------------------|---|---|
| СДО: АРМ<br>Керівника                       |   |   |
| <ul> <li>Проведені<br/>документи</li> </ul> |   |   |
| Мої рахунки                                 |   |   |
| Введені документи                           | 1 |   |

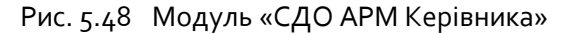

# 5.4 Модуль «СДО АРМ Єдина мережа»

Модуль «СДО АРМ Єдина мережа » включає в себе наступні функції: «Імпорт Єдиної мережі», «Формування витягів з ЄР» та «Протокол розбіжностей ЄР та ЄМ».

| - ×                                                         |
|-------------------------------------------------------------|
| Єдина мережа<br>(Клієнт)                                    |
| Імпотр Єдиної<br>мережі                                     |
| <ul> <li>Формування витягів</li> <li>з ЄР</li> </ul>        |
| <ul> <li>Протокол</li> <li>розбіжностей ЄР та ЄМ</li> </ul> |

Рис. 5.49 Модуль «СДО АРМ Єдина мережа»

## 5.4.1 Функція «Імпорт Єдиної мережі»

Функція «Імпорт Єдиної мережі» модулю «Єдина мережа (клієнт)» дозволяє клієнтам СДО виконувати імпорт файлів мережі та змін до неї, перевірку імпортованих файлів, відправку мережі та змін до неї в ДКСУ та отримання документу з зазначенням підстав, у разі відмови в прийняті надісланої інформації, який додає відповідальна особа.

Візуальне відображення функції розділено на два блоки:

- Перший, який має найменування «Імпорт», використовується для виконання імпорту файлів мережі та змін до неї (Рис. 5.50). За необхідності даний блок можна згорнути/розгорнути, для цього необхідно натиснути на слово «Імпорт».
- Другий містить дві табличні форми, які відображають імпортовані документи та їх вміст.

| Імпорт                       |                 |                 |  |  |
|------------------------------|-----------------|-----------------|--|--|
| 🖲 Мережа 🔍 Зміни мережі      |                 |                 |  |  |
| Кодування DOS (ДСТУ) 🔻       |                 |                 |  |  |
| Файл EPO/ EPOCOR:            |                 |                 |  |  |
| Вибрати файл Файл не вибра   | ано             |                 |  |  |
| Doug EMERECA/ EMPCCOP:       |                 |                 |  |  |
| Вибрати файл Файл не вибра   | ано             |                 |  |  |
|                              |                 |                 |  |  |
| Файл КМІN(для головних розпо | рядників):      |                 |  |  |
| Биорати фаил Фаил не виора   | 110             |                 |  |  |
| Сканкопія в форматі PDF:     |                 |                 |  |  |
| Вибрати файл Файл не вибра   | вно             |                 |  |  |
| Номер документу:             | Дата документу: | Рік дії мережі: |  |  |
|                              |                 | 2019 рік 🔻      |  |  |
|                              |                 |                 |  |  |

Рис. 5.50 Функція «Імпорт Єдиної мережі»

Для виконання імпорту файлів мережі або змін до неї необхідно, використовуючи перемикач «мережа/зміни мережі» зазначити, який саме тип файлів буде імпортуватись, у

відповідних полях вказати шлях до файлів, обрати кодування файлів (DOS ДСТУ, DOS чи WIN), вказати номер і дату документу та натиснути кнопку «Імпортувати».

Для імпорту файлів мережі необхідно вказати шлях або обрати файли FPO.DBF, FMEREGA.DBF та KMIN.DBF(для головних розпорядників) та сканкопії підтвердного документу у відповідних полях.

Для імпорту файлів мережі необхідно вказати шлях або обрати файли \_FPOCOR.DBF, \_FMEREGACOR.DBF та сканкопії підтвердного документу у відповідних полях.

Після виконання імпорту в другій частині форми відображається таблична форма з імпортованими документами (Рис. 5.51), яка відображає ідентифікатор документу в системі СДО, доступні дії, номер документу, дату документу, дату та час імпорту документу і статус, якому документ перебуває на даний час.

|       |              |             | Імпортовані докум | енти                |                   |
|-------|--------------|-------------|-------------------|---------------------|-------------------|
| Iд.   | Доступні дії | № документу | Дата документу    | Дата та час імпорту | Статус            |
| 63299 | 🗟 🌼 🗙 🗹      | test        | 01.09.2018        | 27.11.2018 16:42:50 | Очікує підпису(1) |
| 62718 | Q            | 444234234   | 21.11.2018        | 01.11.2018 15:23:30 | Опрацьований      |
| 62708 | Q            | 444234234   | 21.11.2018        | 01.11.2018 15:20:00 | Скасований        |
| 62698 | Q            | 44          | 03.11.2018        | 01.11.2018 15:05:41 | Скасований        |
| 62688 |              | 44          | 03.11.2018        | 01.11.2018 15:04:44 | Скасований        |
| 62678 | Q            | 213         | 22.11.2018        | 01.11.2018 15:03:16 | Скасований        |
| 62668 |              | 213         | 22.11.2018        | 01.11.2018 15:00:49 | Скасований        |

Рис. 5.51 Імпортовані документи

В залежності від статусу документу користувачу доступні наступні дії:

- Перегляд вмісту документу <a>— доступно при всіх статусах документу, після натискання на піктограму відображається вміст документу (Рис. 5.52).</a>
- Перевірити вміст документу доступно перед накладанням користувачем КЕП на документ.
- Скасувати документ <sup>×</sup> − доступно перед накладанням користувачем КЕП на документ.
- Підписати документ <sup>I</sup> доступно перед накладанням користувачем КЕП на документ.
- 5. Відправити документ в ДКСУ 🧼 доступно після накладання всіх КЕП.
- Завантажити відповідь доступно у разі скасування документу відповідальним працівником ДКСУ та у разі наявності прикрипленої сканкопії причини скасування документу.

Sunitybars

птк «Клієнт казначейства – Казначейство»

| 2     |            |     |     |     |            | B   | міст      | імпор       | тованого докум        | ент <mark>у (</mark> І | д. 63299)          |          |         |    |
|-------|------------|-----|-----|-----|------------|-----|-----------|-------------|-----------------------|------------------------|--------------------|----------|---------|----|
| Ід.   | Бюджет     | квк | кпк | КРК | кпол       | СРК | Ко<br>Єдр | д за<br>ПОУ | Скор.<br>найменування |                        | Повне найменування | удк      | вдк     | кк |
| 65000 | 9900000000 |     |     | 2   | 6          | 39  | 21        | 30          |                       |                        | IX<br>a"           |          | 6       |    |
| 65001 | 9900000000 |     |     | 2   | 6          | 4 3 | 26        | )2          |                       | Ŋ                      | и<br>ц<br>и        |          | 6       |    |
| 65002 | 9900000000 |     |     | 2   | 1          | ) 3 | 22        | 78          |                       |                        | ia                 |          | 6       |    |
| 65003 | 9900000000 |     |     | 2   | 3          | 9 9 | 21        | 14          |                       |                        | ія<br>1"           |          | 6       |    |
| 65004 | 9900000000 |     |     | 2   | 9          | 4 3 | 05        | 24          |                       | Авто                   | io<br>N            |          | 6       |    |
| 65005 | 9900000000 |     |     | 2   | : 8        | 2 9 | 13        | 18          |                       | Деј                    | )C<br>1            |          | 10      |    |
| 65006 | 9900000000 |     |     | 2   | : 2        | 2 1 | 20        | 20          |                       |                        | и                  |          | 0       |    |
| 65007 | 9900000000 |     |     | 2   | : 2        | 4 9 | 19        | 25          |                       | Ред                    | 3                  |          | 10      |    |
| 65008 | 9900000000 |     |     | 2   | <u>ç</u> 1 | 3 9 | 40        | )6          |                       | Дер                    | и<br>У<br>         |          | 0       |    |
|       |            |     |     |     |            |     |           |             |                       |                        | Ряд                | ів на ст | орінці: | 10 |

Рис. 5.52 Вміст імпортованого документу

Підсумовуючи наведене вище, для виконання передачі мережі та змін до неї, необхідно за допомогою функції «Імпорт Єдиної мережі» модулю «Єдина мережа (клієнт)» в блоці «Імпорт» обрати відповідний тип дії (перемикач «Мережа/Зміни мережі»), вказати шлях або обрати відповідні файли (FPO.DBF, FMEREGA.DBF та KMIN.DBF(для головних розпорядників) та сканкопії підтвердного документу для мережі або \_FPOCOR.DBF, \_FMEREGACOR.DBF та сканкопії підтвердного документу для змін мережі), вказати номер та дату документу і натиснути на кнопку «Імпортувати».

Після імпорту в блоці відображення імпортованих документів переглянути вміст документу та візуально звірити його з друкованою формою, перевірити вміст документу та у разі відсутності розбіжностей та помилок накласти свій КЕП.

Після накладання відповідної кількості КЕП, відповідними користувачами клієнта у всіх користувачів з'являється можливість надіслати документ до ДКСУ. Після відправки документу в ДКСУ він може прийняти статус «Опрацьований» або «Скасований».

## 5.4.2 Функція «Протокол розбіжностей ЄР та ЄМ»

Функція «Протокол розбіжностей ЄР та ЄМ» використовується для аналізу розбіжностей даних мережі розпорядників та одержвувачів коштів і Єдиного реєстру розпорядників бюджетних коштів та одержувачів бюджетних коштів відповідно.

| Adobe | e Acrobat | ✓ <a></a> | 100%                       | ] 🕵 🕅 🖣 1_ of 1 🕨 🕅                                                                                   |                          |                  |                           |     |               |  |
|-------|-----------|-----------|----------------------------|----------------------------------------------------------------------------------------------------|--------------------------|------------------|---------------------------|-----|---------------|--|
|       |           | та Є      | Протокол ј<br>диного ресст | розбіжностей даних мережі розпоряднин<br>ру розпорядників бюджетних коштів та<br>станом на 16.09.2019 | ів та одер:<br>одержувач | кувачі<br>ів бю; | в коштів<br>цжетних кошті | в   |               |  |
|       |           |           |                            |                                                                                                    |                          |                  |                           |     |               |  |
| N₂    | Код за    | Код за    | Ha                         | йменування розпорядника (одержувача)                                                                  | Рівень                   | 0                | рган ДКСУ                 | При | Дата внесення |  |

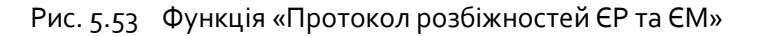

Unitybars

#### 5.4.3 Функція «Формування витягів з ЄР»

Функція «Формування витягів з ЄР» модулю «Єдина мережа (клієнт)» дозволяє клієнтам СДО виконувати формування витягів з Єдиного реєстру розпорядників та одержувачів бюджетних коштів в файли формату DBF обраного кодування в обраному розрізі.

| Едина мережа | (Клієнт)              |                        |               |
|--------------|-----------------------|------------------------|---------------|
| Формування   | витягів з ЄР          |                        |               |
| <b>0</b> 🔍   |                       |                        |               |
| Кодування    | DOS (ДСТУ) •          | дксу                   |               |
| Бюджет       |                       | Код                    | 0             |
| Вид <b>*</b> | Вся база              | Найменування           | Bci           |
| Розпорядник  | (одержувач)           | КВК                    |               |
| КОД За СР    | Bci                   | Код                    | 0             |
| ЄДРПОУ розп  | орядника (одержувача) | Найменування           | Bci           |
| Кол          | 0                     | Територія              |               |
| Найменування | Bci                   | Код<br>Статис РК       | Bci           |
| Розпорядник  | вищого рівня          | Ознака                 | Відкриті РК 🔹 |
| Код за ЄР    | 0                     | Перелік для витягів    | 0             |
| Найменування | Bci                   | Hopesine Approximition | <i>h</i>      |

Рис. 5.54 Функція «Формування витягів з ЄР»

Для одержання витягу необхідно вказати/обрати/заповнити відповідне поле та натиснути кнопку . Після завершення формування витягу сторінка змінить вигляд на табличну форму з переліком сформованих витягів (Рис. 5.55). Завантаження витягу відбувається після натисканні на слово «Завантажити» у відповідному рядку.

В свою чергу кнопка 🛰 надає клієнту можливість переглянути/завантажити раніше сформовані витяги.

| 2 🗟 | <b>%</b> |                                |            |                       |                    |  |  |  |  |
|-----|----------|--------------------------------|------------|-----------------------|--------------------|--|--|--|--|
|     | Nº       | Тип файлу                      | Ім`я файлу | Дата формування файлу | Завантажити        |  |  |  |  |
|     | 268888   | Реєстр (вся база, відкриті РК) | rrk.dbf    | 22.01.2019 10:32:16   | <u>Завантажити</u> |  |  |  |  |
|     | 268887   | Реєстр (вся база, відкриті РК) | rrk.dbf    | 22.01.2019 10:30:12   | Завантажити        |  |  |  |  |
|     | 268886   | Реєстр (вся база, відкриті РК) | rrk.dbf    | 22.01.2019 10:23:26   | Завантажити        |  |  |  |  |

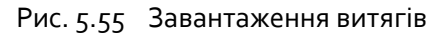

Unitybars

## 5.5. Модуль «Виписки»

Модуль містить лише одну функцію, опис якої наведено нижче.

# 5.5.1 Функція «З дохідних рахунків»

Функція призначена завантаження виписок в розрізі рахунків за період. Таблична форма функції зображена на Рис. 5.564.

| - x               | Файли ек | спорту       |                             |            |            |                     |    |  |
|-------------------|----------|--------------|-----------------------------|------------|------------|---------------------|----|--|
| Зиписки 🎎         | 2 4 %    |              |                             |            |            |                     |    |  |
| дохідних рахунків | Nº.      | Найменування | Дата та час формувания      | 3          | по         | Завантажити         |    |  |
|                   | 140265   | дмс          | 13.05.2019 00:04:54         | 08.05.2019 | 08.05.2019 | Завантажити         |    |  |
|                   | 140627   | ДМС          | 14.05.2019 00:04:54         | 08.05.2019 | 08.05.2019 | Завантажити         |    |  |
|                   | 141007   | дмс          | 15.05.2019 11:59:54         | 08.05.2019 | 08.05.2019 | Завантажити         |    |  |
|                   | 139905   | ДМС          | 12.05.2019 00:04:54         | 08.05.2019 | 08.05.2019 | Завантажити         |    |  |
|                   | 139545   | ДМС          | 11.05.2019 00:04:54         | 08.05.2019 | 08.05.2019 | Завантажити         |    |  |
|                   |          |              |                             |            |            | Рядків на сторінці: | 15 |  |
|                   |          |              | согр2™ ©тов "унітьбарс", 20 | 09-2017    |            |                     |    |  |

Рис. 5.56 Функція «З дохідних рахунків»

#### Опис полів:

unitybars

- № номер запису;
- Найменування найменування клієнта;
- Дата та час формування дата та час формування виписок;
- 3 / ПО період формування виписок по рахунках;
- Завантажити лінк для завантаження виписок.

Для завантаження виписок по рахунках потрібно обрати необхідний запис в табличній формі функції та натиснути лінк «Завантажити».

|                   | Файли екс      | порту        |                              |            |            |                     |    |
|-------------------|----------------|--------------|------------------------------|------------|------------|---------------------|----|
| писки 🎎           | ( <b>2 B S</b> |              |                              |            |            |                     |    |
| дохідних рахунків | Nº III II      | Найменування | Дата та час формування       | 3          | по         | Завантажити         |    |
|                   | 140265         | дмс          | 13.05.2019 00:04:54          | 08.05.2019 | 08.05.2019 | Завантажити         |    |
|                   | 140627         | дмс          | 14.05.2019 00:04:54          | 08.05.2019 | 08.05.2019 | Завантажити         |    |
|                   | 141007 /       | дмс          | 15.05.2019 11:59:54          | 08.05.2019 | 08.05.2019 | Завантажити         |    |
|                   | 139905         | дмс          | 12.05.2019 00:04:54          | 08.05.2019 | 08.05.2019 | Завантажити         | <  |
|                   | 139545 /       | дмс          | 11.05.2019 00:04:54          | 08.05.2019 | 08.05.2019 | Завантажити         |    |
|                   |                |              |                              |            |            | Рядків на сторінці: | 15 |
|                   |                |              | согр2™ ©тов "уніті-барс", 20 | 009-2017   |            |                     |    |
|                   |                |              |                              |            |            |                     |    |
|                   |                |              |                              |            |            |                     |    |

Рис. 5.57 Завантаження виписок

|                                         | ства — Казначейств | 30»                   | Керівниц                   | тво користувач                          | на – версія 1.12 |
|-----------------------------------------|--------------------|-----------------------|----------------------------|-----------------------------------------|------------------|
| иписки по рахунках з                    | авантажуют         | ъся в архів *.ZIP 🛢   | 07_9_141007.zip уфо        | рматах *.о                              | dbf та *.tx      |
| Іерелік файлів виписс                   | ж у форматі        | *.dbf (Рис. 5.58).    |                            |                                         |                  |
| 🕑 📙 🗢   dbf                             |                    |                       |                            |                                         |                  |
| Файл Основне Спільний доступ            | Вигляд             |                       |                            |                                         |                  |
| ← → ∽ ↑ <mark>🔒</mark> > сдо > 0700 > z | _GRP > dbf         |                       |                            |                                         |                  |
|                                         | ^                  | lm'a                  | Дата змінення              | Тип                                     | Розмір           |
| 📌 Швидкий доступ                        |                    | MT 00052141 52090 dbf | 15.05.2010 11:57           | davia DRE                               | 72 VE            |
| Робочий стіл                            | *                  | 100053431 201010% dbf | 15.05.2019 11:57           | daile DBF                               | 2 KE             |
|                                         | *                  | 100053431_201010.430  | 15.05.2019 11:57           | Calin DBF                               | 23 KE            |
| 🖶 Завантаження                          |                    | 100053431 879010% dbf | 15.05.2019 11:57           | Dailo DBF                               | 15 K5            |
| 🕹 Завантаження<br>🖹 Документи           | *                  |                       | Concentration of the state | - 0 0 0 0 0 0 0 0 0 0 0 0 0 0 0 0 0 0 0 | - 2 102          |

Фрагмент виписки у форматі \*.txt зображено на Рис. 5.59.

| COUT               |       |       | 1000 | 0.0777 |       |      | L DK L | 000 17        |                        |                                                                                                    |
|--------------------|-------|-------|------|--------|-------|------|--------|---------------|------------------------|----------------------------------------------------------------------------------------------------|
| PDAT VDVCV         | niek. | 3431  | CRM  | USIF 0 | .2241 | 1 10 | UK     | 129272393 XXX | Barrows 2 occurs and a |                                                                                                    |
| 8.05.2019 VDKCV    |       | 3431  |      | 0      | -1837 |      | 0      | 129272389 XXX | Barroana? coope amera  |                                                                                                    |
| 05 2019 VDKCV      |       | 3431  |      | 0      | .58   |      | 0      | 129272391 XXX | Bannama? mone serveral |                                                                                                    |
| 8.05.2019 V/0KCV   |       | 3431  |      | 0      | 58    |      | 1      | 129272391 R01 |                        | Generatura entra a sa va tanta 24                                                                                                    |
| 8.05.2019 V/0KCV   |       | 3437  |      | 0      |       |      | 1      | 129272389 R01 |                        | Dependent state and the second of the second second |
| 052019 YDKCY       |       | 3431  |      | 0      |       |      | 1      | 129272393 R01 |                        | Переранивания кошт/в за надания /н                                                                                                    |
| 05 2019            | VINCY | 3431  |      | 0      |       |      |        | 129273424 XXX | Barroom 2 moneteres    |                                                                                                    |
| 1.05.2019          | VERCY | 3431  |      | 0      |       |      | 1      | 129272424 R01 |                        | Переракирання кошт?в ра надання ?                                                                                                    |
| 1.05.2019 YDKCY    |       | 3435  |      | 0      |       |      | 0      | 129272394 XXX | Витрали? проведения    |                                                                                                    |
| 8.05.2019 YDKCY    |       | 3431  |      | 0      |       |      | 1      | 129272394 R01 |                        | Переракивания кошт?в за надания ?»                                                                                                    |
| 8.05.2019 VDKCV    |       | 3431  |      | 0      |       |      | 0      | 129272414 XXX | Battoane? recompanies  |                                                                                                    |
| 18.05.2019 YDKCY   |       | 3437  |      | 0      |       |      | 0      | 129272417 XXX | Виправн? проведения    |                                                                                                    |
| 18.05.2019 Y/JKCY  |       | 3437  |      | 0      |       |      | 1      | 129272417 R01 |                        | Переракування кошт 7в за надання 7н                                                                                                    |
| 00.05.2019 V/DKC3  |       | 3431  |      | 0      |       |      | 1      | 129272414 R01 |                        | Переракування кошт?в за надання ?н                                                                                                    |
| 08.05.2019 YDKCY-  |       | 3431  |      | 0      |       |      | 0      | 129272415 XXX | Виправн 7 проведения   |                                                                                                    |
| 8.05.2019 YDKCY    |       | 3431- |      | 0      |       |      | 1      | 129272415 R01 |                        | Переракування кошт?в за надання ?н                                                                                                    |
| 08.05.2019 УДКСУ   |       | 3431  |      | 0      |       |      | 0      | 129272412 XXX | Виправн? проведення    |                                                                                                    |
| 8.05.2019 YDKCY    |       | 3431. |      | 0      |       |      | 1      | 129272412 R01 |                        | Переракування кошт?в за надання ?н                                                                                                    |
| 08.05.2019 VDKCV   |       | 3431  |      | 0      |       |      | 0      | 129272410 XXX | Benpater? receiptered  |                                                                                                    |
| 18.05.2019 YDKCY   |       | 3435  |      | 0      |       |      | 1      | 129272410 R01 |                        | Переракивання кошт/те за надання /н                                                                                                    |
| 18.05.2019 YDKCY   |       | 3431. |      | 0      |       |      | 0      | 129272408 XXX | Виправн 7 проведення   |                                                                                                    |
| 08.05.2019 YDKCY   |       | 3431  |      | 0      |       |      | 1      | 129272408 R01 |                        | Переракування кошт 7в за надання 7н                                                                                                    |
| 08.05.2019 YDKCY   |       | 3437  |      | 0      |       |      | 0      | 129272407 XXX | Виправн? проведения    |                                                                                                    |
| 8.05.2019 Y/JKCY   |       | 3431  |      | 0      |       |      | 1      | 129272407 R01 |                        | Переракування кошт?в за надання ?                                                                                                    |
| 8.05.2019          | YERCY | 3431  |      | 0      |       |      | 0      | 129272422 XXX | Виправн? проведения    |                                                                                                    |
| 8.05.2019          | YERCY | 3431  |      | 0      |       |      | 1      | 129272422 R01 |                        | Переракування кошт?в за надання ?н                                                                                                    |
| 18.05.2019 VDKCV-  |       | 3431  |      | 0      |       |      | 0      | 129272403 XXX | Виправн? проведения    |                                                                                                    |
| 08.05.2019 YDKCY   |       | 3431  |      | 0      |       |      | 1      | 129272403 R01 |                        | Переракування кошт?в за надання ?н                                                                                                    |
| 08.05.2019 YDKCY   |       | 3431. |      | 0      |       |      | 0      | 129272401 XXX | Виправн? проведения    |                                                                                                    |
| 08.05.2019 Y/JKCY  |       | 3431  |      | 0      |       |      | 1      | 129272401 R01 |                        | Переракивання кошт?в за надання ?н                                                                                                    |
| 18.05.2019 Y/JKCY  |       | 3431  |      | 0      |       |      | 0      | 129272418 XXX | Виправн? проведения    |                                                                                                    |
| 08.05.2019 Y/JKCY  |       | 3431; |      | 0      |       |      | 1      | 129272418 R01 |                        | Переракивання кошт?в за надання ?н                                                                                                    |
| 08.05.2019 YDKCY   |       | 3431  |      | 0      |       |      | 0      | 129272397 XXX | Виправн? проведення    |                                                                                                    |
| 08.05.2019 YDKCY   |       | 3431  |      | 0      |       |      | 1      | 129272397 R01 |                        | Переракування кошт?в за надання ?н                                                                                                    |
| 08.05.2019 YZKCY   |       | 3431. |      | 0      |       |      | 0      | 129272398 XXX | Виправи 7 проведения   |                                                                                                    |
| 08.05.2019 Y/JKCY  |       | 3431. |      | 0      |       |      | 0      | 129272400 XXX | Виправн? проведення    |                                                                                                    |
| 08.05.2019 YDKCY   |       | 3431. |      | 0      |       |      | 1      | 129272400 R01 |                        | Переракування кошт?в за надання ?                                                                                                    |
| 18.05.2019 Y/JRCS  |       | 3431  |      | 0      |       |      | 1      | 129272358 R01 |                        | Переракування кошт?в за надання ?н                                                                                                    |
| 08.05.2019 YDKCY-  |       | 3431  |      | 0      |       |      | 0      | 129272420 XXX | Виправн? проведения    |                                                                                                    |
| 08.05.2019 YDKCY   |       | 3431  |      | 0      |       |      | 1      | 129272420 R01 |                        | Переракування кошт?в за надання ?н                                                                                                    |
| 08.05.2019 VDKCV   |       | 3431  |      | 0      |       |      | 0      | 129272406 XXX | Виправн 7 проведения   |                                                                                                    |
| 08.05.2019 YDKCY   |       | 3431  |      | 0      |       |      | 1      | 129272406 R01 |                        | Переракування кошт?в за надання ?н                                                                                                    |
| 08.05.2019 YDKCY   |       | 3431  |      | 0      |       |      | 0      | 129272396 XXX | Виправн 7 проведения   |                                                                                                    |
| 08.05.2019 VDKCV - |       | 3431  |      | 0      |       |      | 1      | 129272396 R01 |                        | Переракивання кошт?в за надання ?н                                                                                                    |

Рис. 5.59 Фрагмент виписки у форматі \*.dbf

Перелік файлів виписок у форматі \*.txt (Рис. 5.60).

| 🔜   🗹 🔜 🔻   txt                                                                                                    |                        |                  |                  |        |  |  |
|----------------------------------------------------------------------------------------------------|------------------------|------------------|------------------|--------|--|--|
| Файл Основне Спільний доступ                                                                                                    | Вигляд                 |                  |                  |        |  |  |
| $\leftarrow$ $\rightarrow$ $\checkmark$ $\uparrow$ $\Box$ $\Rightarrow$ CDO $\Rightarrow$ 0700 $\Rightarrow$ Z_GRP $\Rightarrow$ but |                        |                  |                  |        |  |  |
|                                                                                                    | ^ IM'8                 | Дата змінення    | Тип              | Розмір |  |  |
| 🖈 Швидкий доступ                                                                                                    | 00052141 52896 ++      | 15.05.2010 11:57 | Тексторий городи | 77 K E |  |  |
| Робочий стіл                                                                                                    | * 08053431 201010% bt  | 15.05.2019 11:57 | Текстовий докум  | 3 KE   |  |  |
| 👆 Завантаження                                                                                                    | * 08053431 324110%.txt | 15.05.2019 11:57 | Текстовий докум  | 42 KE  |  |  |
| 🗎 Документи                                                                                                    | / 08053431_879010%.txt | 15.05.2019 11:57 | Текстовий докум  | 29 KE  |  |  |
| 📰 Зображення                                                                                                    | *                      |                  |                  |        |  |  |

Рис. 5.60 Перелік файлів виписок у форматі \*.txt

Фрагмент виписки у форматі \*.txt зображено на Рис. 5.6161

Unitybars

| eunitybars<br>Bakey & Finete tellent<br>ПТК «Клієнт каз                                             | начейства – Казначе           | ейство»            |                             |
|----------------------------------------------------------------------------------------------------|-------------------------------|--------------------|-----------------------------|
| 00053431_324110%.bt-Блокнот<br>Файл Редагування Формат Внгляд Довідка<br>Виписка по групі рахунків: |                               |                    |                             |
| Клієнт: УДКСУ                                                                                       | випи                          | іска по рахунку    |                             |
| Рахунок:3431<br>Вхідний за                                                                          | алишок                        | 0,00               |                             |
| : Код ОП : МФО : Номер :<br>: Референція :   : Документа:                                           | Кореспондуючий :<br>рахунок : | обороти<br>ДЕБЕТ : | : Вик : N :<br>КРЕДИТ : : : |
| Казначейство України                                                                                |                               | 224 1              | 0,00                        |
| дата прийняття док-та:<br>Виправні проведення                                                       |                               |                    |                             |
| Казначейство України                                                                                |                               | 183 7              | 0,00                        |
| дата прийняття док-та:<br>Виправні проведення                                                       |                               |                    |                             |
| Казначейство України                                                                                |                               | 58                 | 0,00                        |
| дата прийняття док-та:<br>Виправні проведення                                                       |                               |                    |                             |
| -                                                                                                   |                               | 0,00               | 58                          |
| дата прийняття док-та:                                                                              | Перерахування коштів          |                    |                             |
| r<br>K                                                                                              |                               |                    |                             |

Рис. 5.61 Фрагмент виписки у форматі \*.txt

У виписці відображаються реквізити клієнта, рахунок, дата прийняття документа, вхідний залишок по рахунку, обороти по ДТ/КТ рахунку, номер виконавця.

# 6 Системні вимоги

#### Робоча станція

Вимоги до робочої станції обумовлені вимогами обраного користувачем браузера.

#### Операційна система

Вимоги до операційної системи обумовлені вимогами обраного користувачем браузера.

## Браузер

unitybars

Internet Explorer версії 8 або вище; Microsoft Edge версії 92.0.902.67 8 або вище; Google Chrome версії 5 або вище; FireFox версії 3.5 або вище; Opera версії 10 або вище; Safari версії 5 або вище.

# 7 Словник термінів

| A        |                                                                                                    |  |  |  |
|----------|----------------------------------------------------------------------------------------------------|--|--|--|
| АРМ      | Автоматизоване робоче місце                                                                                          |  |  |  |
| Атрибути | Реквізити або особисті дані клієнта                                                                                  |  |  |  |
| Алгоритм | Порядок дій, які Вам необхідно виконати для здійснення<br>певної (конкретної операції), описаної у цьому керівництві |  |  |  |

ounitybars

| Б                 |                                                                                                    |  |  |  |  |  |
|-------------------|----------------------------------------------------------------------------------------------------|--|--|--|--|--|
| БД                | База даних                                                                                                    |  |  |  |  |  |
| БПК               | Банківська платіжна картка                                                                                                    |  |  |  |  |  |
| В                 |                                                                                                    |  |  |  |  |  |
| Візування         | Підтвердження про сплату документів. Візування є<br>обов'язковим для всіх типів документів, які формуються на<br>відділенні                                                                                            |  |  |  |  |  |
| Випадаючий список | Використовується та з'являється при роботі з довідниковими<br>даними. За допомогою випадаючого списку вибирається<br>потрібний тип даних                                                                               |  |  |  |  |  |
| А                 |                                                                                                    |  |  |  |  |  |
| Діалогове вікно   | WEB-сторінка, яка з'являється при використанні певних дій<br>(наприклад "Друк документів", "Підтвердження платежу",<br>тощо). Зазначене вікно завжди буде активним, тобто буде<br>знаходитись над усіма web-сторінками |  |  |  |  |  |
| Γ                 |                                                                                                    |  |  |  |  |  |
| Гіперлінк         | Це активний (виділеним кольором) текст, зображення чи<br>кнопка на веб-сторінці, натиснення на яку (активізація<br>гіперпосилання) викликає перехід на іншу сторінку чи іншу<br>частину поточної сторінки              |  |  |  |  |  |
|                   | E                                                                                                    |  |  |  |  |  |
| КЕП               | Кваліфікований Електронний Підпис                                                                                                    |  |  |  |  |  |
|                   | 3                                                                                                    |  |  |  |  |  |
| Запит             | Інформаційне повідомлення, яке формується для<br>адміністратора депозитної системи на збільшення відсоткової<br>ставки по депозитному договору інсайдера                                                               |  |  |  |  |  |
| знок              | Захищений носій особистих ключів                                                                                                    |  |  |  |  |  |
|                   | К                                                                                                    |  |  |  |  |  |
| Клік              | Однократне; двократне натискання лівої кнопки миші.                                                                                                    |  |  |  |  |  |
| Контрагент        | Використовується зі смисловим значенням – клієнт.                                                                                                    |  |  |  |  |  |
|                   | Л                                                                                                    |  |  |  |  |  |
| «Лінк»            | Швидкий перехід (у даному керівництві означає, що при<br>натисканні на посилання до довідника відбувається<br>автоматичне відкриття довідника, яким користувачу треба<br>скористатися).                                |  |  |  |  |  |
|                   | М                                                                                                    |  |  |  |  |  |

| Unitybars            | а – Казначейство» Керівництво користувача – версія 1.12.3                                                                                                    |  |  |  |  |  |
|----------------------|----------------------------------------------------------------------------------------------------|--|--|--|--|--|
| Маска пошуку         | Значення фільтру, яке використовується для пошуку або<br>сортування даних (інформації). Наприклад: фільтр по масці<br>"Дата валютування".                                                                                                    |  |  |  |  |  |
|                      | Π                                                                                                    |  |  |  |  |  |
| Параметри            | Основні значення, які вибираються або визначаються співробітником банку. Наприклад: параметри депозитного договору – це є тип договору, термін дії договору, тощо.                                                                                                    |  |  |  |  |  |
| По-замовчуванню      | Значення, які є вже заповненими у відповідних полях<br>(рядках). Наприклад: поле "Країна клієнта" по-замовчуванню<br>є Україна, а "Вид документу" — паспорт.                                                                                                    |  |  |  |  |  |
| Поле                 | Рядок даних, який необхідно заповнити при внесенні даних.<br>Наприклад: Поле – "Адреса" або поле – "Робочий телефон",<br>тощо.                                                                                                    |  |  |  |  |  |
| Посилання            | (рос. «гиперссылка») Слово або фраза, клік по якій призводить до переходу на іншу сторінку.                                                                                                    |  |  |  |  |  |
| Р                    |                                                                                                    |  |  |  |  |  |
| Референс             | Унікальний порядковий номер документу. Друкується на кожному мем.ордері документа.                                                                                                    |  |  |  |  |  |
| Ручні операції       | Операції, які виконуються не за допомогою автоматизованих<br>функцій, і зазвичай, вони знаходяться в АРМі<br>«Операціоніста»/«Введення документів»                                                                                                    |  |  |  |  |  |
|                      | C                                                                                                    |  |  |  |  |  |
| сдо                  | Система дистанційного обслуговування                                                                                                    |  |  |  |  |  |
| Символ               | Числове або буквене значення поля (рядку) даних                                                                                                    |  |  |  |  |  |
| Сторнування (сторно) | Повернення документу співробітником банку з вказанням причини повернення                                                                                                    |  |  |  |  |  |
| СК                   | Символ касового плану                                                                                                    |  |  |  |  |  |
|                      | Т                                                                                                    |  |  |  |  |  |
| «Тікет»              | Картка документу (Друкований ордер документу)                                                                                                    |  |  |  |  |  |
| Транзакція           | Група послідовних операцій, яка являє із себе логічну<br>одиницю роботи з даними. Транзакція може бути виконана<br>повністю або успішно, зберігаючи цілісність даних та<br>незалежно від паралельно виконуючих інших транзакцій або<br>не виконана взагалі, і тоді вона не повинна призвести будь-<br>яких ефектів. |  |  |  |  |  |
|                      | Φ                                                                                                    |  |  |  |  |  |
| Фільтр               | Використовується практично в усіх модулях АБС БАРС<br>Millennium" для сортування або пошуку необхідної інформації                                                                                                    |  |  |  |  |  |
| Фокус курсору        | Позиція курсору комп'ютерної миші на тому, чи іншому об'єктові.                                                                                                    |  |  |  |  |  |

 $\bullet \bullet \bullet \bullet$ 

unitybars

|        | Ш                                                                                                |
|--------|--------------------------------------------------------------------------------------------------|
| Шаблон | Назва стандартної (базової) форми документу, який Ви<br>вибираєте (тип (назва) додаткової угоди) |

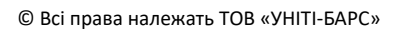